# C9124アクセスポイントを使用する組み込み型 ワイヤレスコントローラでのイーサネットブリ ッジングによるポイントツーポイントメッシュ リンクの設定

内容

<u>はじめに</u>

<u>前提条件</u>

<u>要件</u>

<u>使用するコンポーネント</u>

#### <u>背景説明</u>

<u>イーサネット ブリッジング</u>

<u>Catalystアクセスポイント上の組み込みワイヤレスコントローラ</u>

#### <u>設定</u>

<u>ネットワーク図</u>

<u>コンフィギュレーション</u> <u>スイッチの設定</u> <u>EWCとRAPの設定</u> <u>MAPの設定</u>

#### <u>確認</u>

<u>トラブルシュート</u> <u>便利なコマンド</u> <u>例1:RAPがMAPから隣接関係を受信し、認証に成功する</u> <u>例2:MAP MACアドレスがWLCに追加されていないか、正しく追加されていない</u> <u>例3:RAPによるMAPの損失</u> <u>ヒント、テクニック、推奨事項</u>

<u>参考資料</u>

## はじめに

このドキュメントでは、C9124アクセスポイントを使用した組み込み型ワイヤレスコントローラ (eWC)上でイーサネットブリッジングを使用してP2Pメッシュリンク(PML)を設定する方法につい て説明します。

### 前提条件

#### 要件

次の項目に関する知識があることが推奨されます。

- Cisco Wireless Lan Controller(WLC)9800。
- Cisco Catalystアクセスポイント(AP)
- Catalyst アクセスポイントの組み込みワイヤレスコントローラ.
- メッシュテクノロジー。

#### 使用するコンポーネント

このドキュメントの情報は、次のソフトウェアとハードウェアのバージョンに基づいています。

- ・ EWC IOS® XE 17.12.2以降がインストールされている必要があります。
- AP C9124 X 2
- パワーインジェクタAIR-PWRINJ-60RGD1X2
- ・スイッチ2台、
- ノートPCX2
- AP C9115 X 1

このドキュメントの情報は、特定のラボ環境にあるデバイスに基づいて作成されました。このド キュメントで使用するすべてのデバイスは、クリアな(デフォルト)設定で作業を開始していま す。本稼働中のネットワークでは、各コマンドによって起こる可能性がある影響を十分確認して ください。

### 背景説明

イーサネット ブリッジング

Cisco Unified Wireless Networkソリューションの一部であるメッシュネットワークソリューショ ンでは、2つ以上のシスコメッシュアクセスポイント(以下、メッシュアクセスポイント)が1つ 以上のワイヤレスホップを介して相互に通信し、複数のLANに加入したり、WiFiカバレッジを拡 張したりできます。

Cisco メッシュ アクセス ポイントは、メッシュ ネットワーキング ソリューションに導入されて いる任意の Cisco Wireless LAN Controller から設定、モニタ、および操作します。

サポートされているメッシュ ネットワーキング ソリューション導入は、次の 3 種類の一般タイ プのいずれかです。

- ポイントツーポイント導入
- ポイントツーマルチポイント導入
- メッシュ導入

このドキュメントでは、ポイントツーポイント メッシュ導入およびイーサネット ブリッジングを 同じネットワークに設定する方法を集中的に説明します。

ポイントツーポイント メッシュ導入では、メッシュ アクセス ポイントによってワイヤレス アク セスおよびワイヤレス クライアントへのバックホールを実現し、1 つの LAN とリモート イーサ ネット デバイスまたは別のイーサネット LAN での終了の間のブリッジングを同時にサポートで

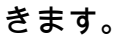

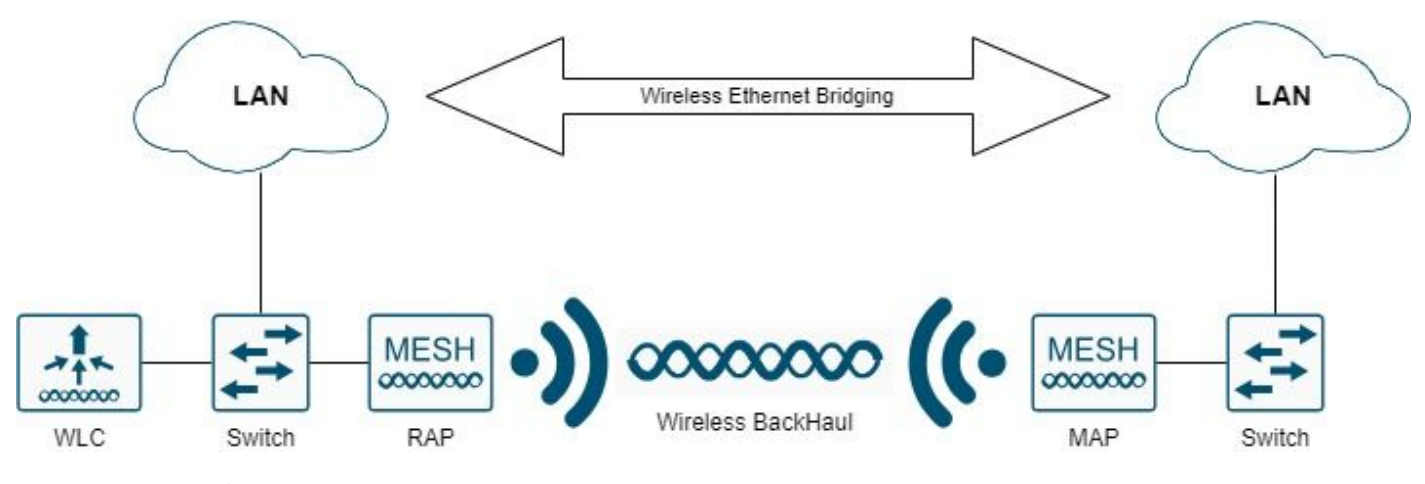

無線イーサネットブリッジング

これらの各導入タイプについての詳細は、『<u>Cisco Catalyst 9800シリーズワイヤレスコントロー</u> <u>ラのメッシュ導入ガイド</u>』を参照してください。

Cisco Catalyst 9124シリーズ屋外メッシュAPは、ワイヤレスクライアントアクセスとポイントツ ーポイントブリッジング、ポイントツーマルチポイントブリッジング、およびポイントツーマル チポイントメッシュのワイヤレス接続用に設計されたワイヤレスデバイスです。

屋外アクセス ポイントは、壁または突出部分、ルーフトップ ポール、または街灯のポールに設置 可能な独立型の装置です。

C9124は、次のいずれかのメッシュロールで操作できます。

- ・ ルーフトップ アクセス ポイント(RAP)
- メッシュアクセスポイント(MAP)

RAP は、Cisco Wireless LAN Controller に有線接続されています。RAP はバックホール ワイヤ レス インターフェイスを使用して、付近の MAP と通信します。RAP は、すべてのブリッジング またはメッシュ ネットワークに対する親ノードであり、ブリッジまたはメッシュ ネットワークを 有線ネットワークに接続します。したがって、すべてのブリッジ型またはメッシュのネットワー ク セグメントに対して RAP は 1 つだけ存在できます。

MAP は、Cisco Wireless LAN Controller に有線接続されていません。このような MAP は完全な ワイヤレス化が可能であるため、他の MAP や RAP と通信するクライアントのサポートにも、周 辺デバイスや有線ネットワークへの接続にも使用できます。

Catalystアクセスポイント上の組み込みワイヤレスコントローラ

Catalystアクセスポイント上のCisco Embedded Wireless Controller(EWC)は、Cisco Catalyst 9100アクセスポイントに統合されたソフトウェアベースのコントローラです。

Cisco EWCネットワークでは、ワイヤレスコントローラ機能を実行するアクセスポイント(AP)が アクティブAPとして指定されます。 このアクティブAPによって管理される他のアクセスポイントは、下位APと呼ばれます。

アクティブEWCには2つの役割があります。

●下位のAPを管理および制御するワイヤレスLANコントローラ(WLC)として機能し、動作します

。下位APは、クライアントにサービスを提供するLightweightアクセスポイントとして動作します 。

● クライアントにサービスを提供するアクセスポイントとして動作します。

APでのEWCに関する製品概要については、<u>CatalystアクセスポイントでのCisco組み込みワイヤ</u> レスコントローラのデータシートを参照してください。

ネットワークにEWCを導入する方法については、『<u>CatalystアクセスポイントでのCiscoエンベデ</u> <u>ッドワイヤレスコントローラ(EWC)に関するホワイトペーパー</u>』を参照してください。

このドキュメントでは、EWCとしてのC9124に焦点を当て、EWCモードのAP 9124がすでに存在 することを前提としています。

### 設定

ネットワーク図

このネットワーク内のすべてのデバイスは、サブネット192.168.100.0/24を持つVLAN 101内のラ ップトップを除き、サブネット192.168.101.0/25内にあります。

EWC AP(WLC)には管理インターフェイスがタグなしで設定されており、スイッチポートのネイ ティブVLANはVLAN 100に設定されています。

AP AP9124\_RAPはeWCおよびルートアクセスポイント(RAP)の役割を担い、AP9124\_MAPはメ ッシュアクセスポイント(MAP)の役割を担います。

この実習では、AP C9115もMAPの背後に配置して、メッシュリンク経由でWLCに加入するAPを 持つことができることを示します。

次の表に、ネットワーク内のすべてのデバイスのIPアドレスを示します。

◆ 注:管理インターフェイスにタグを付けると、内部WLCプロセスに参加するAPで問題が発生 する可能性があります。管理インターフェイスにタグを付ける場合は、有線インフラストラ クチャ部分が適切に設定されていることを確認します。

| デバイス              | IP アドレス                       |
|-------------------|-------------------------------|
| [Default Gateway] | VLAN 100のスタティック:192.168.100.1 |
| ノートPC1            | VLAN 101上のDHCP                |
| ノートPC2            | VLAN 101上のDHCP                |
|                   | VLAN 100 SVI:VLAN 100のスタティック  |
|                   | :192.168.100.1(DHCPサーバ)       |
| スイッチ1(DHCPサーバ)    | VLAN 101 SVI:VLAN 101のスタティック  |

|            | :192.168.101.1(DHCPサーバ)        |
|------------|--------------------------------|
| スイッチ2      | VLAN 100 SVI:VLAN 100上のDHCP    |
| スイッチ2      | VLAN 101 SVI:VLAN 101上のDHCP    |
| 9124EWC    | VLAN 100のスタティック:192.168.100.40 |
| AP9124_RAP | VLAN 100上のDHCP                 |
| AP9124_マップ | VLAN 100上のDHCP                 |
| AP9115     | VLAN 100上のDHCP                 |

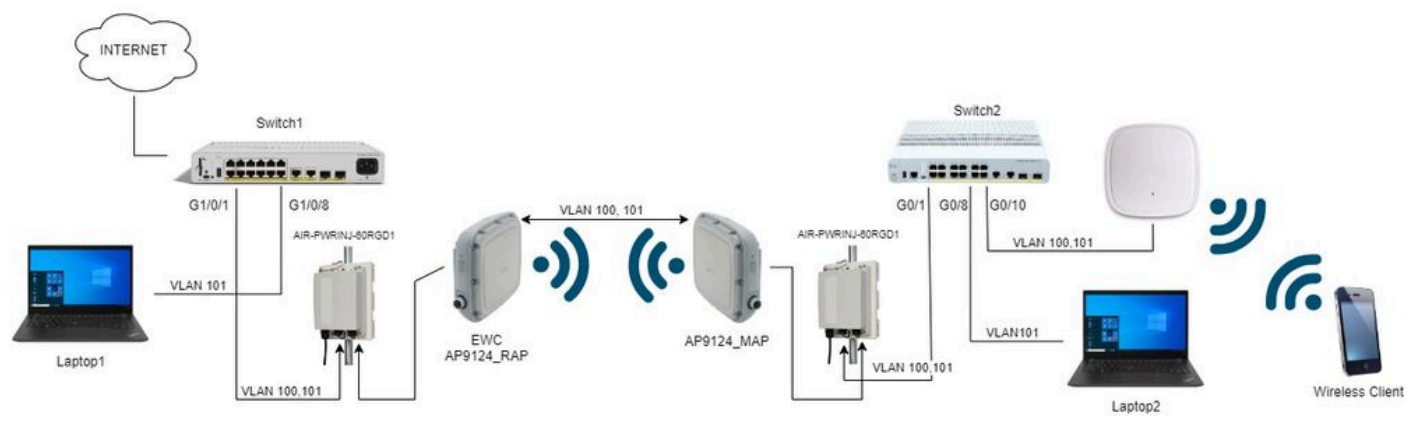

ネットワーク図

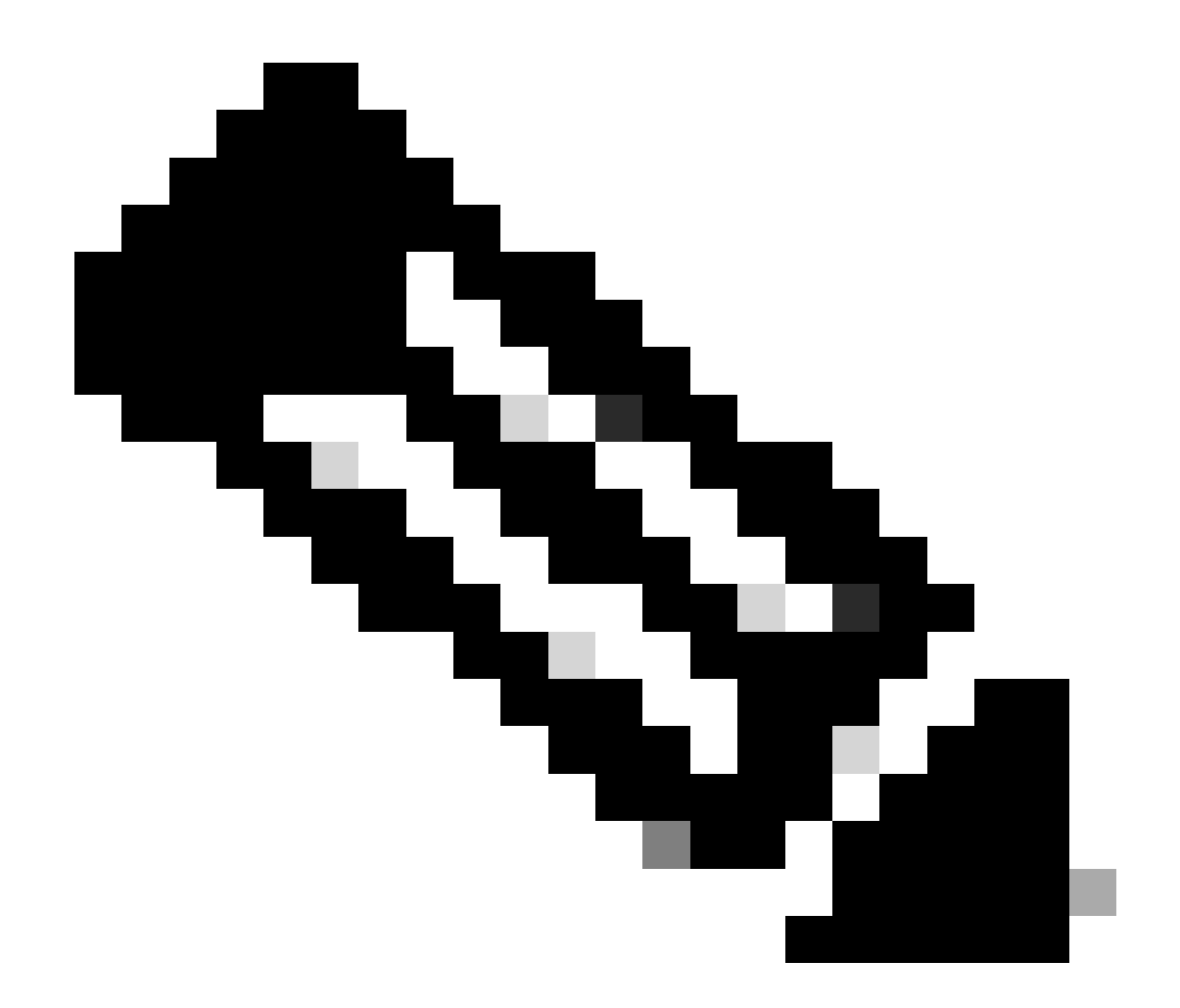

注: C9124 APには、『<u>Cisco Catalyst 9124AXシリーズ屋外アクセスポイントハードウェ</u> <u>アインストールガイド</u>』のガイドラインに従い、AIR-PWRINJ-60RGD1から電力が供給 されます。

コンフィギュレーション

このドキュメントでは、<u>Catalystアクセスポイント(EWC)上のCisco組み込みワイヤレスコントロ</u> <u>ーラ(EWC)ホワイトペーパー</u>に従って初期展開が行われ、EWCを実行するAP 9124があることを 前提としています。

変換プロセスに関するその他のヒントについては、「<u>Catalyst 9100アクセスポイントの組み込み</u> <u>ワイヤレスコントローラへの変換</u>」を参照してください。

スイッチの設定

スイッチ関連の設定を次に示します。

APが接続されているスイッチポートは、ネイティブVLANが100に設定され、VLAN 101を許可す るトランクモードです。

APのステージング中に、MAPをMAPとして設定する必要があるため、APをイーサネット経由で eWCに加入させる必要があります。ここでは、MAPのステージングにスイッチ1のポート G1/0/2を使用します。ステージング後、MAPはスイッチ2に移動します。

ノートPCが接続されているスイッチポートは、VLAN 101上のアクセスポートとして設定されます。

スイッチ1:

ip dhcp excluded-address 192.168.101.1 192.168.101.10 ip dhcp excluded-address 192.168.100.1 192.168.100.10 Т ip dhcp pool AP\_VLAN100 network 192.168.100.0 255.255.255.0 default-router 192.168.100.1 dns-server 192.168.1.254 ip dhcp pool VLAN101 network 192.168.101.0 255.255.255.0 default-router 192.168.101.1 dns-server 192.168.1.254 I interface GigabitEthernet1/0/1 description AP9124\_RAP (EWC) switchport trunk native vlan 100 switchport trunk allowed vlan 100,101 switchport mode trunk end interface GigabitEthernet1/0/2 description AP9124\_MAP\_Staging switchport trunk native vlan 100 switchport trunk allowed vlan 100,101 switchport mode trunk end interface GigabitEthernet1/0/8 description laptop1 switchport access vlan 101 switchport mode access spanning-tree portfast edge end

#### スイッチ2:

```
interface GigabitEthernet0/1
description AP9124_MAP
switchport trunk native vlan 100
switchport trunk allowed vlan 100,101
switchport mode trunk
end
interface GigabitEthernet0/8
```

```
description laptop2
switchport access vlan 101
switchport mode access
spanning-tree portfast edge
end
interface GigabitEthernet0/1
description AP9115
switchport trunk native vlan 100
switchport trunk allowed vlan 100,101
switchport mode trunk
end
```

#### EWCとRAPの設定

EWC APのDay0設定後、組み込みAPは自身に加入する必要があります。

1.デバイス認証にルートAPとメッシュAPのイーサネットMACアドレスを追加します。 Configuration > Security > AAA > AAA Advanced > Device Authenticationの順に選択し、+Add:

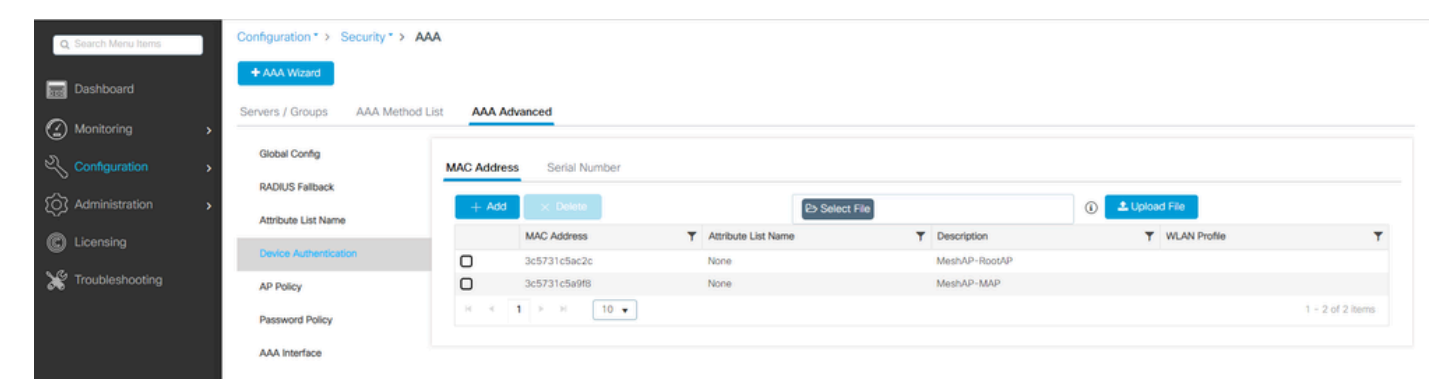

デバイス認証のMACアドレス

#### CLI コマンド:

9124EWC(config)#username 3c5731c5ac2c mac description MeshAP-RootAP 9124EWC(config)#username 3c5731c5a9f8 mac description MeshAP-MAP

イーサネットMACアドレスは、AP CLIから「show controllers wired 0」を実行して確認できます。ルートAPからの例:

AP3C57.31C5.AC2C#show controllers wired 0 wired0 Link encap:Ethernet HWaddr 3C:57:31:C5:AC:2C

基盤となるAPシェルへのアクセスは、次に示すように、コマンド「wireless ewc-ap shell

#### username x」で完了できます。

9124EWC#wireless ewc-ap ap shell username admin [...] admin@192.168.255.253's password: AP3C57.31C5.AC2C>en Password: AP3C57.31C5.AC2C# AP3C57.31C5.AC2C#logout Connection to 192.168.255.253 closed. 9124EWC#

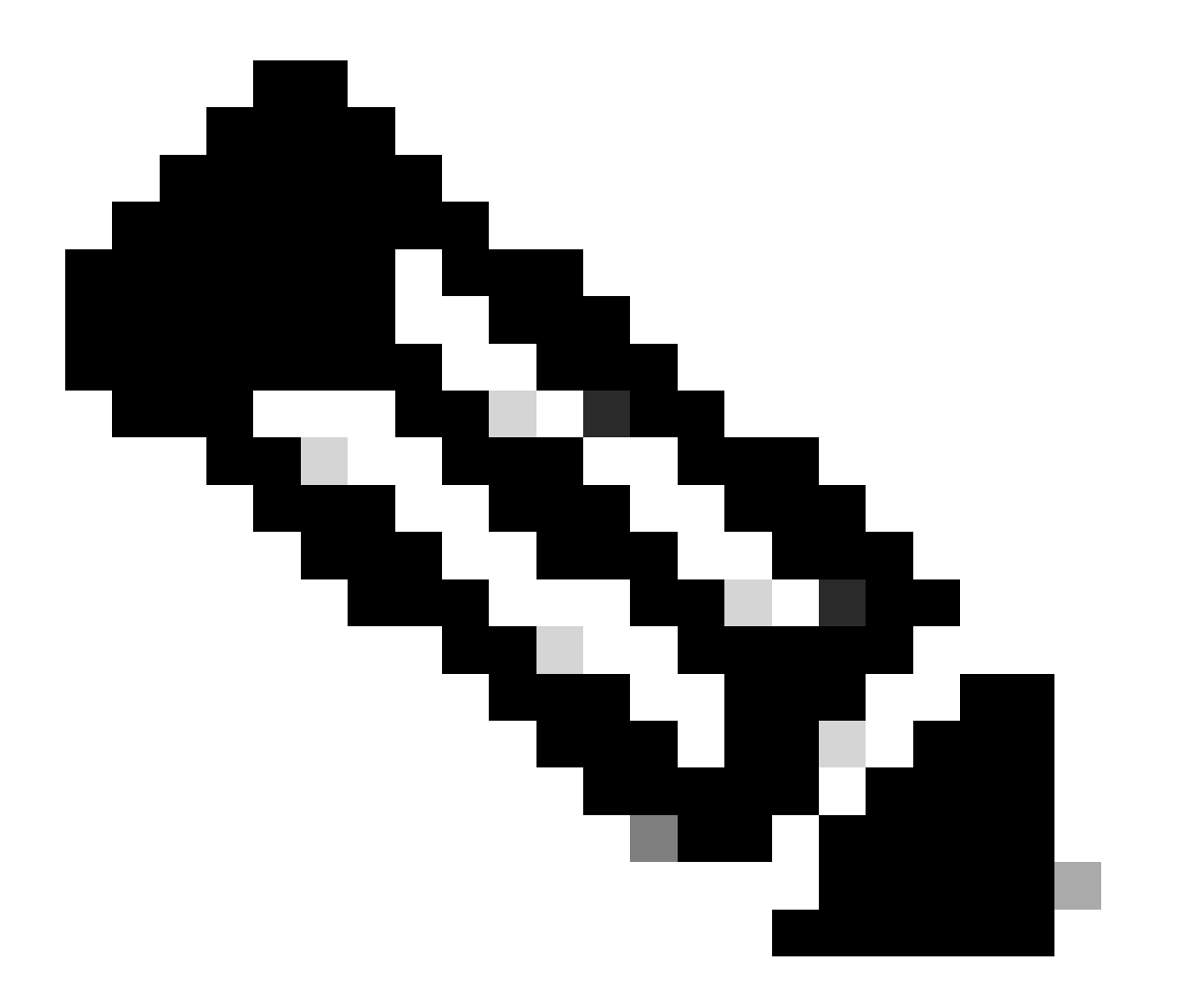

注:このコマンドは、Mobility Express コントローラで以前に使用可能だった apciscoshell に相当します。

AP管理ユーザ名とパスワードがAPプロファイルに指定されていない場合は、デフォルト のユーザ名CiscoとパスワードCiscoを使用します。

### 2. 認証方式と許可方式を追加します。

| Q Search Menu Items | Configuration * > Securi | ty * > AAA                 |                        |           |
|---------------------|--------------------------|----------------------------|------------------------|-----------|
| Dashboard           | + AAA Wizard             |                            |                        |           |
|                     | Servers / Groups AA      | A Method List AAA Advanced |                        |           |
| Monitoring          | · ·                      | Quick Setup: AAA Auther    | ntication              |           |
|                     | Authentication           | Mathead List Marriet       |                        |           |
|                     | Authorization            | Method List Name*          | MESH_Authentication    |           |
| O Administration    | Accounting               | Type*                      | dot1x • (j             |           |
| C Licensing         |                          | Group Type                 | local v (i)            |           |
| Troubleshooting     |                          | Available Server Groups    | Assigned Server Groups |           |
| 670<br>7            |                          | radius                     | *                      |           |
|                     |                          | tacacs+                    |                        |           |
|                     |                          |                            |                        |           |
|                     |                          |                            |                        |           |
| Walk Me Through >   |                          |                            |                        |           |
|                     |                          |                            |                        |           |
|                     |                          | Cancel                     | Apply                  | to Device |
|                     |                          |                            |                        |           |

#### 認証方式リスト

| Q Search Menu Items | Configuration * > Security * > A | A                                        |                        |                 |
|---------------------|----------------------------------|------------------------------------------|------------------------|-----------------|
| Dashboard           | + AAA Wizard                     |                                          |                        |                 |
| Monitoring >        | Servers / Groups AAA Method      | Quick Setup: AAA Authoriz                | ation                  | ×               |
| Configuration       | Authentication                   | Method List Name*                        | MESH_Authorization     |                 |
| O Administration    | Authorization                    | Type*                                    | credential-download 🗸  | 32              |
| C Licensing         | Accounting                       | Group Type                               | local v                |                 |
| Troubleshooting     |                                  | Authenticated<br>Available Server Groups | Assigned Server Groups |                 |
| Walk Me Through >   |                                  | radius<br>Idap<br>tacacs+                | ×<br>×<br>×            |                 |
|                     |                                  | Cancel                                   |                        | Apply to Device |

#### 許可方式リスト

### CLI コマンド:

9124EWC(config)#aaa authentication dot1x MESH\_Authentication local 9124EWC(config)#aaa authorization credential-download MESH\_Authorization local

3. Configuration > Wireless > Meshの順に移動します。このドキュメントの設定ではイーサネットブリッジングが必要であるため、イーサネットブリッジング許可BPDUをイネーブルにします。

| Q. Search Menu Items | Configuration * > Wireless * > Mesh |   |                                                         |    |         |
|----------------------|-------------------------------------|---|---------------------------------------------------------|----|---------|
| Dashboard            | Global Config Profiles              |   |                                                         |    |         |
| Monitoring >         | General                             |   | Alarm                                                   |    | 🖹 Apply |
| Configuration        | Ethernet Bridging Allow BPDU        | Ø | Max Hop Count                                           | 4  |         |
| Administration       | Backhaul                            | U | Recommended Max Children for MAP                        | 10 |         |
| C Licensing          | Extended UNII B Domain Channels     | O | Recommended Max Children for RAP<br>Parent Change Count | 3  |         |
|                      | RRM                                 | 0 | Low Link SNR (dB)                                       | 12 |         |
| Walk Ma Through 1    | Security                            |   | High Link SNR (dB)                                      | 60 |         |
|                      | PSK Provisioning                    | 0 | Association Count                                       | 19 |         |
|                      | Default PSK                         |   |                                                         |    |         |

イーサネットブリッジングによるBPDUの許可

### CLI コマンド:

9124EWC(config)#wireless mesh ethernet-bridging allow-bdpu

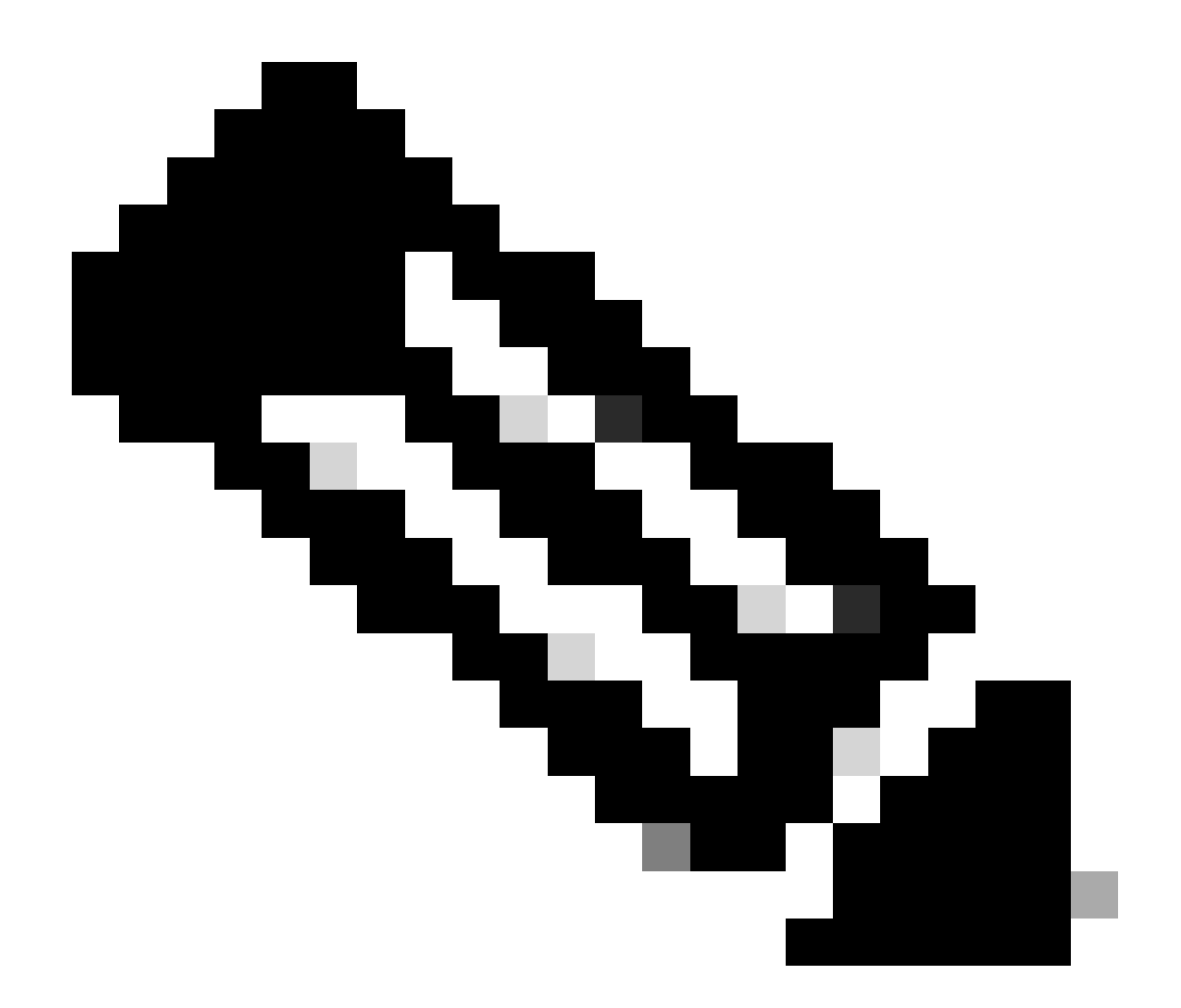

注:デフォルトでは、メッシュAPはメッシュリンクでBPDUを転送しません。

2つのサイト間に冗長リンクがない場合は不要です。

冗長リンクがある場合は、BPDUを許可する必要があります。これを行わないと、ネット ワークでSTPループが発生する危険性があります。

4.default-mesh-profileを設定します。ここで、以前に設定したAAA認証および許可方式を選択します。をクリックし、default-mesh-profileを編集します。

Advancedタブに移動し、Authentication方式とAuthorization方式を選択します。イーサネットブ リッジングオプションを有効にします。

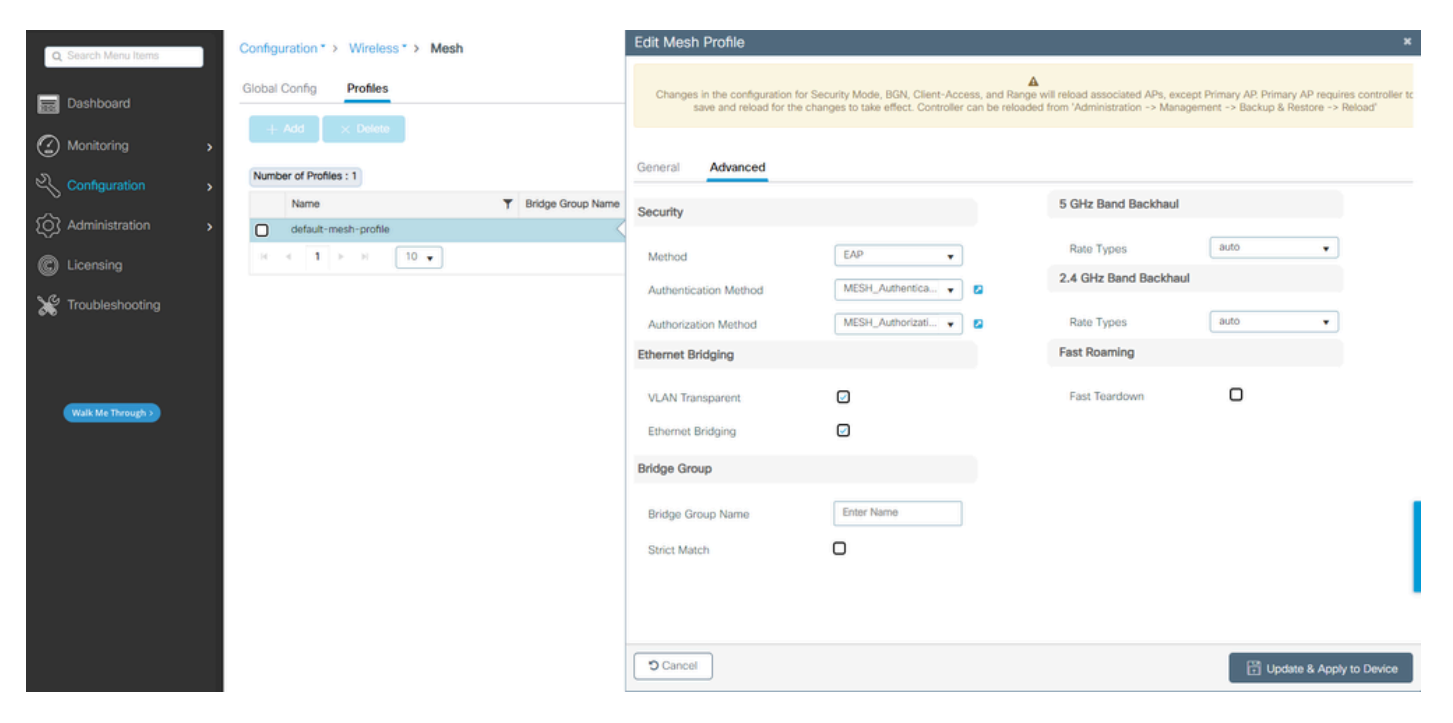

```
default-mesh-profileの編集
```

### CLI コマンド:

```
9124EWC(config)#wireless profile mesh default-mesh-profile
9124EWC(config-wireless-mesh-profile)#description "default mesh profile"
9124EWC(config-wireless-mesh-profile)#ethernet-bridging
9124EWC(config-wireless-mesh-profile)#ethernet-vlan-transparent
9124EWC(config-wireless-mesh-profile)#method authentication MESH_Authentication
9124EWC(config-wireless-mesh-profile)#method authorization MESH_Authorization
```

オプションVLAN Transparentへの特別なコールアウト:

この機能は、メッシュアクセスポイントがイーサネットブリッジトラフィックのVLANタグを処理する方法を決定します。

- VLANトランスペアレントが有効になっている場合、VLANタグは処理されず、パケットは タグなしパケットとしてブリッジされます。
  - VLANトランスペアレントが有効な場合、イーサネットポートの設定は必要ありません。イーサネットポートは、タグ付きフレームとタグなしのフレームの両方を、フレームを解釈せずに渡します。
- VLANトランスペアレントがディセーブルになっている場合は、ポートのVLAN設定(トランク、アクセス、または通常モード)に従ってすべてのパケットが処理されます。
  - イーサネットポートがトランクモードに設定されている場合は、イーサネット
     VLANタギングを設定する必要があります。

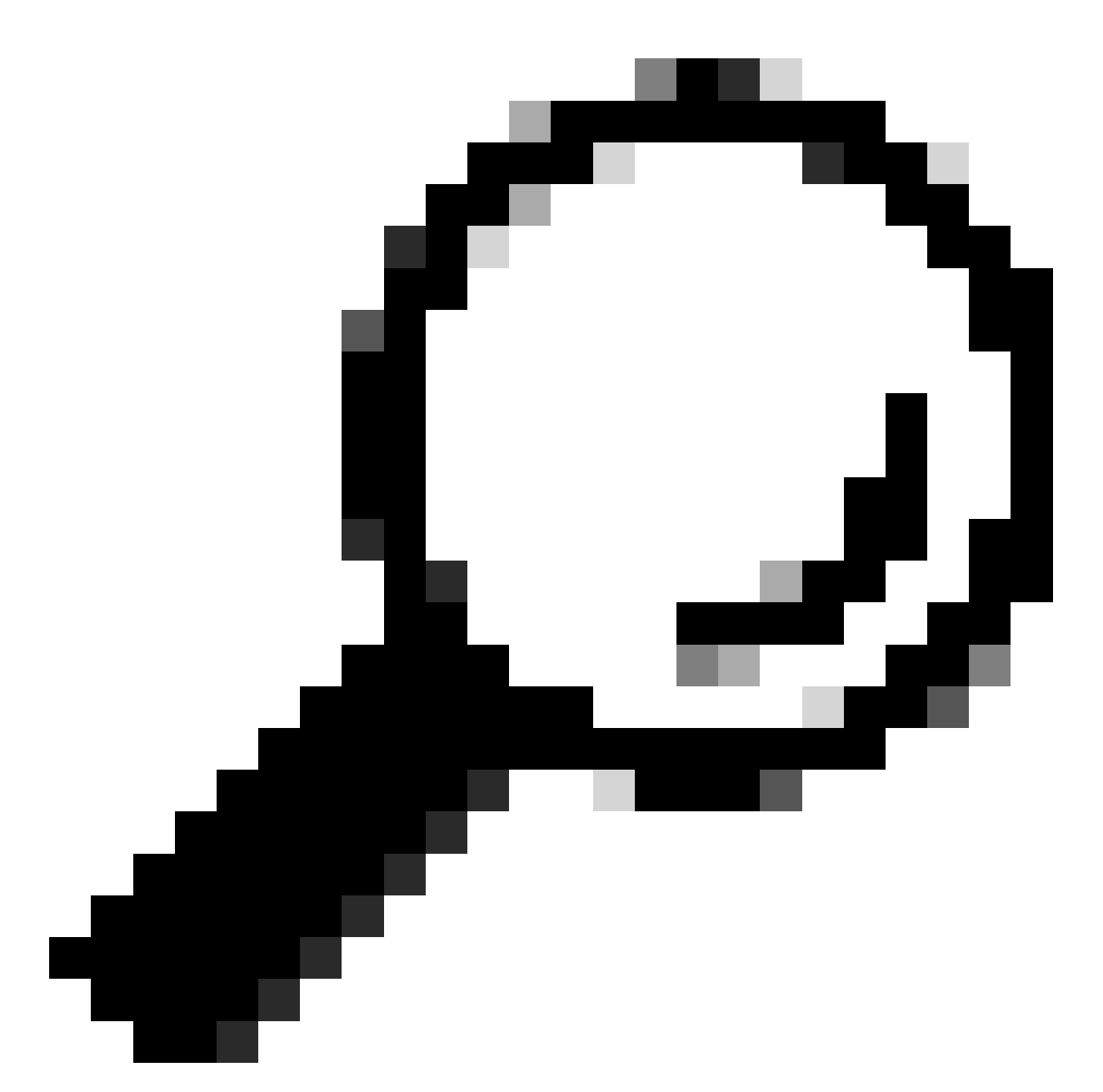

ヒント:AP VLANタギングを使用するには、VLAN Transparentチェックボックスをオフに する必要があります。

VLANタギングを使用しない場合は、RAPとMAPがトランクポートに設定されたネイティ ブVLAN上にあることを意味します。この状況で、MAPの背後にある他のデバイスをネイ ティブVLAN(ここではVLAN 100)に配置する場合は、VLANトランスペアレントを有効 にする必要があります。

5. 内部APがEWCに加入します。AP加入状態を確認するには、コマンド「show ap summary」を 使用します。

| 9124EWC#show ap summary<br>Number of APs: 1 |      |            |                |                |    |    |                |            |                  |
|---------------------------------------------|------|------------|----------------|----------------|----|----|----------------|------------|------------------|
| CC = Country Code<br>RD = Regulatory Domain |      |            |                |                |    |    |                |            |                  |
| AP Name                                     | Slot | s AP Model | Ethernet MAC   | Radio MAC      | сс | RD | IP Address     | State      | Location         |
| AP3C57.31C5.AC2C                            | 2    | C9124AXI-B | 3c57.31c5.ac2c | 4ca6.4d23.aee0 | US | -B | 192.168.100.11 | Registered | default location |

show ap summary (WLCで実行)

### GUIを使用して加入したAPを確認することもできます。この場合、APはFlex+Bridgeモードとし て表示されます。便宜上、ここでAPの名前を変更できます。この設定では、名前AP9124\_RAPが 使用されます。

| Q. Search Menu Items | Configuration * > Wireless * > Access F | Points                      | Edit AP                                  |                                  | ×              |
|----------------------|-----------------------------------------|-----------------------------|------------------------------------------|----------------------------------|----------------|
| _                    | V All Access Doints                     |                             | General Interfaces Inventory Geolocation | on Mesh Advanced                 | i              |
| Dashboard            | All Access Folits                       |                             | General                                  | Tags                             |                |
| Monitoring >         |                                         | Current Active              | AP Name* AP3C57.31C5.AC2C                | Policy default-p                 | xolicy-tag 👻 💈 |
| Configuration        |                                         | AP3C57.31C5.AC2C            | Location* default location               | Site                             | ite-tag 👻 💈    |
| Administration       | Total ADs : 1                           |                             | Base Radio MAC 4ca6.4d23.aee0            | RF default-r                     | f-tag 👻 🖬      |
| C Licensing          | IOTAL APS: I                            | Artmin :                    | Ethernet MAC 3c57.31c5.ac2c              | Write Tag Config to AP           |                |
|                      | AP Model                                | Slots Status Up Time        | Admin Status ENABLED                     | Version                          |                |
| Model Shooting       | 1C5.AC2C 👍 🕍 C9124AXI-B                 | 2 O days 1 h<br>mins 37 sec | AP Mode Flex+Bridge                      | Primary Software Version 17 12 2 | 35             |
|                      | <ul> <li>I ► N 10 ▼</li> </ul>          |                             | Operation Status Registered              | Predownloaded Status None        |                |

APの一般詳細

位置情報を編集し、MeshタブでそのロールがRoot APとして設定され、イーサネットポート設定 が対応するVLAN IDを持つtrunkに設定されていることを確認します。

| Q Search Menu Items                               | Configuration * > Wireless * > Access Points   | Edit AP                   |                                                       |                        | ×           |                                                        |                                                           |
|---------------------------------------------------|------------------------------------------------|---------------------------|-------------------------------------------------------|------------------------|-------------|--------------------------------------------------------|-----------------------------------------------------------|
| Dashboard                                         | <ul> <li>All Access Points</li> </ul>          |                           | General Interfaces                                    | Inventory              | Geolocation | Mesh Advanced                                          | tion                                                      |
| Monitoring     >       Image: Configuration     > |                                                | Current Active            | Block Child<br>Daisy Chaining                         | 0                      |             | Ethernet Bridging on th<br>to configure this section : | he associated Mesh Profile should be enabled successfully |
| Administration       Icensing                     | Total APs : 1 C                                | Admin :<br>Status Up Time | Daisy Chaining strict-<br>RAP<br>Preferred Parent MAC | 0000.0000.0000         |             | Port<br>Mode                                           | 0 • • • • • • • • • • • • • • • • • • •                   |
| X Troubleshooting                                 | 1C5AC2C ⊥i⊥ C9124A0-B 2<br>4<br>H 4 1 ⊨ H 10 ↓ | O days 1 h<br>mins 37 sec | Role<br>Remove PSK                                    | Root                   | •           |                                                        |                                                           |
| Walk Me Through >                                 | > 5 GHz Radios                                 |                           | Backhaul                                              |                        |             |                                                        |                                                           |
|                                                   | > 2.4 GHz Radios                               |                           | Radio Type and Slot e     AP                          | can be changed only fi | or a Root   |                                                        |                                                           |
|                                                   | > Dual-Band Radios                             |                           | Backhaul Radio Type                                   | 5ghz                   | •           |                                                        |                                                           |
|                                                   | > Country                                      |                           | Backhaul Slot ID                                      | 1                      | •           |                                                        | l,                                                        |
|                                                   | > LSC Provision                                |                           | Cancel                                                |                        | •           |                                                        | v                                                         |
|                                                   | > AP Certificate Policy                        |                           | Joanou                                                |                        |             |                                                        | Update & Apply to Device                                  |

メッシュロールのルート

| Edit AP                                         |                       |             |                                          |                                                    |                              |                        | ×        |
|-------------------------------------------------|-----------------------|-------------|------------------------------------------|----------------------------------------------------|------------------------------|------------------------|----------|
| General Interfaces                              | Inventory             | Geolocation | Mesh                                     | Advanced                                           |                              |                        | <b>A</b> |
| General                                         |                       |             | Ethernet F                               | Port Configuration                                 |                              |                        |          |
| Block Child                                     | 0                     |             | <ul> <li>Ethern<br/>to config</li> </ul> | et Bridging on the asso<br>ure this section succes | ociated Mesh Prof<br>ssfully | file should be enabled | l        |
| Daisy Chaining<br>Daisy Chaining strict-<br>RAP |                       |             | Port                                     |                                                    | 0                            | •                      | l        |
| Preferred Parent MAC                            | 0000.0000.0000        |             | Mode                                     |                                                    | trunk                        | •                      | н        |
| Role                                            | Root                  | •           | Native V                                 | LAN ID*                                            | 100                          |                        | L        |
|                                                 |                       |             | Allowed                                  | VLAN IDs                                           | 101                          | 0                      | L        |
| Remove PSK                                      | 圃                     |             |                                          |                                                    |                              |                        | L        |
| Backhaul                                        |                       |             |                                          |                                                    |                              |                        | l        |
| Radio Type and Slot of AP                       | can be changed only f | or a Root   |                                          |                                                    |                              |                        | h        |
| Backhaul Radio Type                             | 5ghz                  | •           |                                          |                                                    |                              |                        |          |
| Backhaul Slot ID                                | 1                     | •           |                                          |                                                    |                              |                        | Ľ        |
| Rate Types                                      | auto                  | •           |                                          |                                                    |                              |                        | •        |
| Cancel                                          |                       |             |                                          |                                                    |                              | Update & Apply to Devi | ce       |

イーサネットポートの設定

#### MAPの 設定

今こそ9124 MAPに参加する時です。

1. ステージングのためにMAP APをSwitch1に接続します。APがEWCに加入し、APリストに表示 されます。名前をAP9124\_MAPのようなものに変更し、MeshタブでMesh Roleとして設定します 。Update & Apply to Deviceをクリックします。

| 1                                           | Configuration >> Wireless >> Access Points             |                  | Edit AP                       |                        |             |                                                                     | ×                                             |
|---------------------------------------------|--------------------------------------------------------|------------------|-------------------------------|------------------------|-------------|---------------------------------------------------------------------|-----------------------------------------------|
| Q Search Menu Items                         | congulation of their of provide terms                  |                  | General Interfaces            | Inventory              | Geolocation | Mesh Advanced                                                       |                                               |
| Dashboard                                   | <ul> <li>All Access Points</li> </ul>                  |                  | General                       |                        |             | Ethernet Port Configuration                                         |                                               |
| Monitoring     Monitoring     Configuration |                                                        | Current Active   | Block Child<br>Daisy Chaining | 0                      |             | Ethernet Bridging on the assoc<br>to configure this section success | iated Mesh Profile should be enabled<br>fully |
| (     Administration                        | Total APs : 2                                          |                  | Daisy Chaining strict-<br>RAP | 0                      |             | Port                                                                | •                                             |
| C Licensing Y Troubleshooting               | AP Name : AP Model                                     | : Slots : Status | Preferred Parent MAC          | 0000.0000.0000<br>Mesh | •           | Mode<br>Native VLAN ID*                                             | 100                                           |
|                                             | AP9124_MAP A M C9124AXI-B<br>AP9124_RAP A M C9124AXI-B | 2 0              | Remove PSK                    |                        |             | Allowed VLAN IDs                                                    | 101                                           |
|                                             | N 4 1 P N 10 -                                         |                  | Backhaul                      |                        |             |                                                                     |                                               |
|                                             | > 5 GHz Radios                                         |                  | Backhaul Radio Type           | 5ghz                   | Ŧ           |                                                                     |                                               |
|                                             | > 2.4 GHz Radios                                       |                  | Backhaul Slot ID              | 1                      | w           |                                                                     |                                               |
|                                             | > Dual-Band Radios                                     |                  | Rate Types                    | auto                   | •           |                                                                     |                                               |
|                                             | > Country                                              |                  |                               |                        |             |                                                                     |                                               |
|                                             | > LSC Provision                                        |                  | Cancel                        |                        |             |                                                                     | Update & Apply to Device                      |

MAP設定

2. ネットワークダイアグラムに従って、スイッチ1からAPを取り外し、スイッチ2に接続します。 MAPは、RAPを介して無線インターフェイス経由でEWCに参加します。

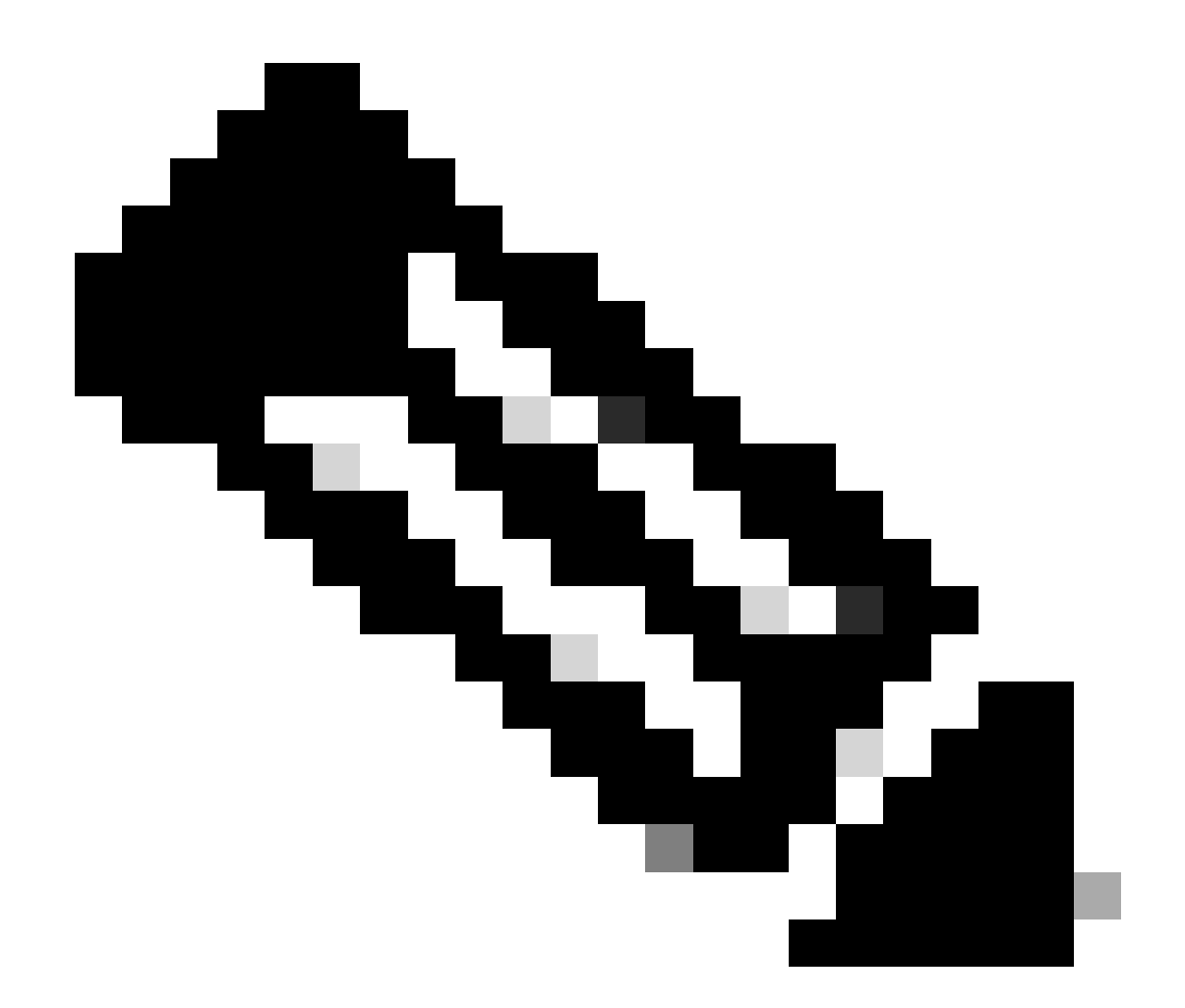

注:APにはパワーインジェクタから電力を供給するため、APはダウンしません。また、 設定が管理環境であるため、スイッチ2は物理的に近く、ケーブルをスイッチ間で移動さ せるだけです。

コンソールケーブルをAPに接続すると、コンソールを介して何が起こるかを確認できます。次に 、いくつかの重要なメッセージを示します。

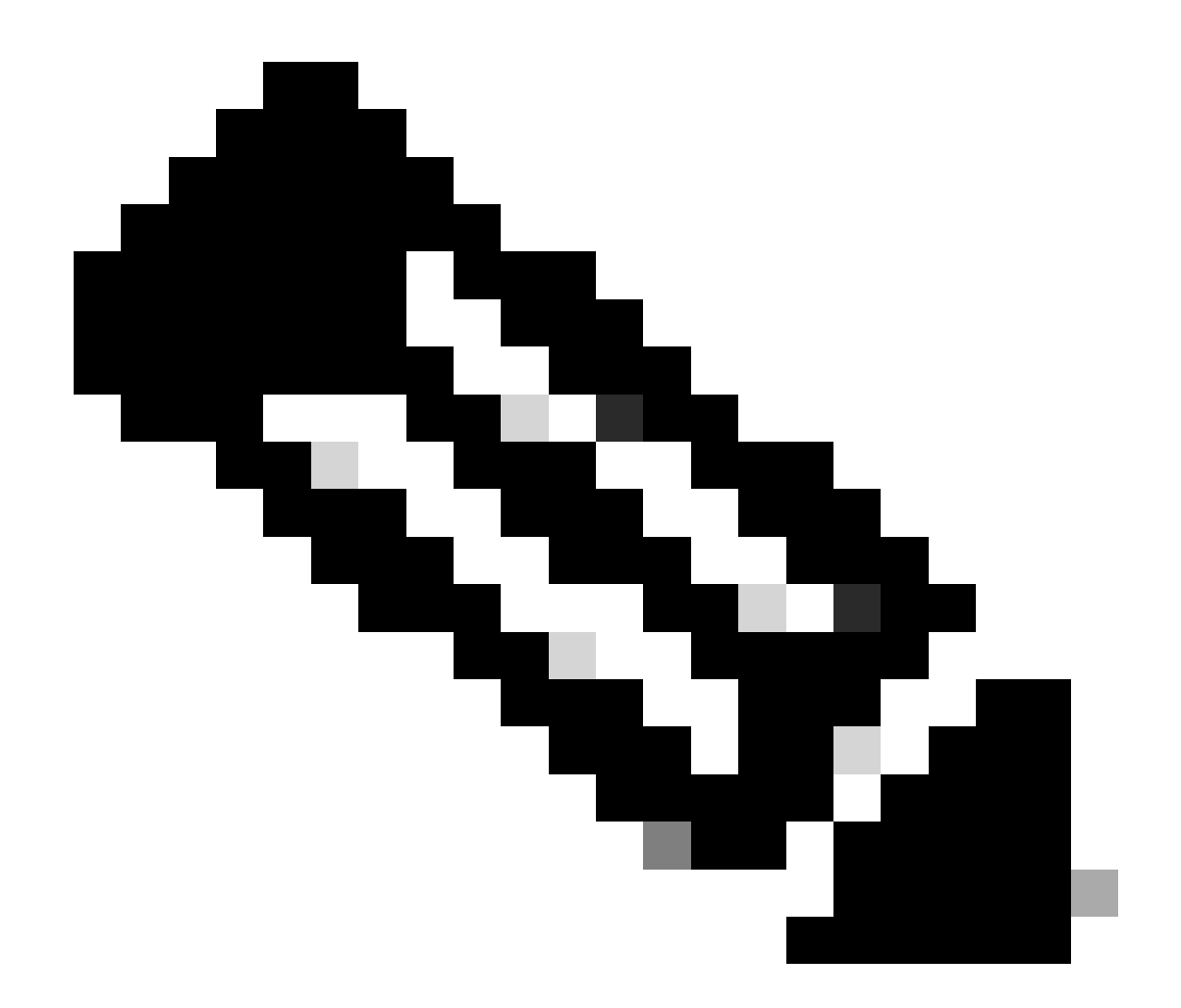

注:リリース17.12.1以降では、802.11AX APのデフォルトコンソールボーレートが9600 bpsから115200 bpsに変更されています。

EWCへのMAPの接続が失われます。

#### AP9124\_MAP#

| [*01/11/2024 | 14:08:23.0214] | chatter: Device wiredO notify state change link DO |
|--------------|----------------|----------------------------------------------------|
| [*01/11/2024 | 14:08:28.1474] | Re-Tx Count=1, Max Re-Tx Value=5, SendSeqNum=83, I |
| [*01/11/2024 | 14:08:28.1474] |                                                    |
| [*01/11/2024 | 14:08:31.1485] | Re-Tx Count=2, Max Re-Tx Value=5, SendSeqNum=83, I |
| [*01/11/2024 | 14:08:31.1486] |                                                    |
| [*01/11/2024 | 14:08:33.4214] | chatter: Device wiredO notify state change link U  |
| [*01/11/2024 | 14:08:34.1495] | Re-Tx Count=3, Max Re-Tx Value=5, SendSeqNum=83, I |
| [*01/11/2024 | 14:08:34.1495] |                                                    |
| [*01/11/2024 | 14:08:37.1505] | Re-Tx Count=4, Max Re-Tx Value=5, SendSeqNum=84, I |
| [*01/11/2024 | 14:08:37.1505] |                                                    |
| [*01/11/2024 | 14:08:40.1515] | Re-Tx Count=5, Max Re-Tx Value=5, SendSeqNum=84, I |
| [*01/11/2024 | 14:08:40.1515] |                                                    |

[\*01/11/2024 14:08:43.1524] Max retransmission count exceeded, going back to [ [...] [\*01/11/2024 14:08:48.1537] CRIT-MeshWiredAdj[0][3C:57:31:C5:A9:F8]: Blocklist [\*01/11/2024 14:08:48.1538] CRIT-MeshWiredAdj[0][3C:57:31:C5:A9:F8]: Remove as [\*01/11/2024 14:08:48.1539] CRIT-MeshLink: Link Down Block Root port Mac: 3C: [\*01/11/2024 14:08:48.1542] CRIT-MeshWiredBackhaul[0]: Remove as uplink

MAPはワイヤレス経由でディスカバリモードに移行し、チャネル36の無線バックホール経由で RAPを検出し、EWCを検出してそれに参加します。

[\*01/11/2024 14:08:51.3893] CRIT-MeshRadioBackhaul[1]: Set as uplink [\*01/11/2024 14:08:51.3894] CRIT-MeshAwppAdj[1][4C:A6:4D:23:AE:F1]: Set as Pa [\*01/11/2024 14:08:51.3915] wlan: [0:I:CMN\_MLME] mlme\_ext\_vap\_down: VAP (mon0) [\*01/11/2024 14:08:51.3926] wlan: [0:I:CMN\_MLME] mlme\_ext\_vap\_down: VAP (apbh [\*01/11/2024 14:08:51.4045] wlan: [0:I:CMN\_MLME] mlme\_ext\_vap\_up: VAP (apbhr0) [\*01/11/2024 14:08:51.4053] wlan: [0:I:CMN\_MLME] mlme\_ext\_vap\_up: VAP (mon0) [\*01/11/2024 14:08:53.3898] CRIT-MeshLink: Set Root port Mac: 4C:A6:4D:23:AE: [\*01/11/2024 14:08:53.3904] Mesh Reconfiguring DHCP. [\*01/11/2024 14:08:53.8680] DOT11\_UPLINK\_EV: wgb\_uplink\_set\_port\_authorized: ( [\*01/11/2024 14:08:53.9232] CRIT-MeshSecurity: Mesh Security successful auther [...] [\*01/11/2024 14:09:48.4388] Discovery Response from 192.168.100.40 [\*01/11/2024 14:09:59.0000] Started wait dtls timer (60 sec) [\*01/11/2024 14:09:59.0106] [\*01/11/2024 14:09:59.0106] CAPWAP State: DTLS Setup [\*01/11/2024 14:09:59.0987] dtls\_verify\_server\_cert: Controller certificate vertificate ve [\*01/11/2024 14:09:59.8466] [\*01/11/2024 14:09:59.8466] CAPWAP State: Join [\*01/11/2024 14:09:59.8769] Sending Join request to 192.168.100.40 through por [\*01/11/2024 14:10:04.7842] Sending Join request to 192.168.100.40 through point [\*01/11/2024 14:10:04.7953] Join Response from 192.168.100.40, packet size 139 [...] [\*01/11/2024 14:10:06.6919] CAPWAP State: Run [\*01/11/2024 14:10:06.8506] AP has joined controller 9124EWC [\*01/11/2024 14:10:06.8848] Flexconnect Switching to Connected Mode! [...]

#### MAPはRAPを介してEWCに加入しています。

これで、AP C9115はVLAN 100上のIPアドレスを取得し、EWCに参加できます。

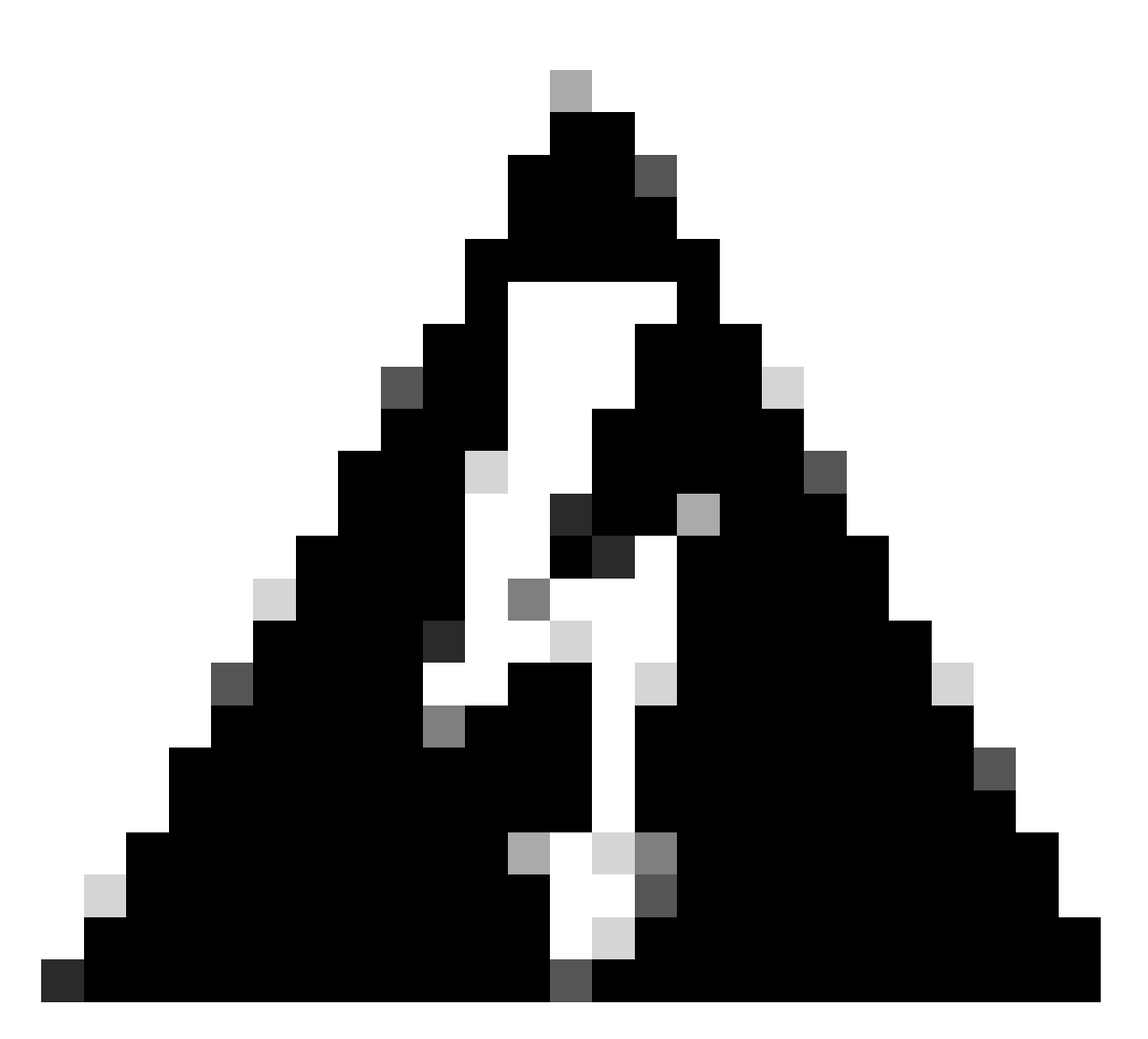

警告:VLAN 100はスイッチポートのトランクネイティブVLANであることに注意してくだ さい。VLAN 100上のAPからのトラフィックがVLAN 100上のWLCに到達するには、メッ シュリンクでVLAN透過が有効になっている必要があります。これは、メッシュプロファ イルの「イーサネットブリッジング」セクションで行います。

| [*01/19/2024 | 11:40:55.0710] | ethernet_port wired0, ip 192.168.100.14, netmask 2   |
|--------------|----------------|------------------------------------------------------|
| [*01/19/2024 | 11:40:58.2070  |                                                      |
| [*01/19/2024 | 11:40:58.2070] | CAPWAP State: Init                                   |
| [*01/19/2024 | 11:40:58.2150  |                                                      |
| [*01/19/2024 | 11:40:58.2150] | CAPWAP State: Discovery                              |
| [*01/19/2024 | 11:40:58.2400  | Discovery Request sent to 192.168.100.40, discover   |
| [*01/19/2024 | 11:40:58.2530  | Discovery Request sent to 255.255.255.255, discovery |
| [*01/19/2024 | 11:40:58.2600] |                                                      |
| [*01/19/2024 | 11:40:58.2600  | CAPWAP State: Discovery                              |
| [*01/19/2024 | 11:40:58.2670] | Discovery Response from 192.168.100.40               |
| [*01/19/2024 | 11:40:58.2670] | Found Configured MWAR '9124EWC' (respIdx 1).         |
| [*01/19/2024 | 15:13:56.0000] | Started wait dtls timer (60 sec)                     |
| [*01/19/2024 | 15:13:56.0070] |                                                      |
| [*01/19/2024 | 15:13:56.0070] | CAPWAP State: DTLS Setup                             |
|              |                |                                                      |

| []                       |                |                                                                                                    |
|--------------------------|----------------|----------------------------------------------------------------------------------------------------|
| [*01/19/2024             | 15:13:56.1660] | dtls_verify_server_cert: Controller certificate vertificate vertif |
| [*01/19/2024             | 15:13:56.9000] | sudi99_request_check_and_load: Use HARSA SUDI cer                                                                                                    |
| [*01/19/2024             | 15:13:57.2980] |                                                                                                    |
| [*01/19/2024             | 15:13:57.2980] | CAPWAP State: Join                                                                                                    |
| [*01/19/2024             | 15:13:57.3170] | shared_setenv                                                                                                    |
| [*01/19/2024             | 15:13:57.8620] | Sending Join request to 192.168.100.40 through por                                                                                                    |
| [*01/19/2024             | 15:14:02.8070] | Sending Join request to 192.168.100.40 through por                                                                                                    |
| [*01/19/2024             | 15:14:02.8200] | Join Response from 192.168.100.40, packet size 139                                                                                                    |
| [*01/19/2024             | 15:14:02.8200] | AC accepted previous sent request with result code                                                                                                    |
| [*01/19/2024             | 15:14:03.3700] | Received wlcType 2, timer 30                                                                                                    |
| [*01/19/2024             | 15:14:03.4440] |                                                                                                    |
| [*01/19/2024             | 15:14:03.4440] | CAPWAP State: Image Data                                                                                                    |
| L*01/19/2024             | 15:14:03.4440  | AP image version 17.12.2.35 backup 17.9.4.27, Con                                                                                                    |
| [*01/19/2024             | 15:14:03.4440] | Version is the same, do not need update.                                                                                                    |
| [*01/19/2024             | 15:14:03.4880] | status 'upgrade.sh: Script called with args:[NO_U                                                                                                    |
| [*01/19/2024             | 15:14:03.5330] | do NO_UPGRADE, part2 is active part                                                                                                    |
| [*01/19/2024             | 15:14:03.5520] |                                                                                                    |
| [*01/19/2024             | 15:14:03.5520] | CAPWAP State: Configure                                                                                                    |
| [*01/19/2024]            | 15:14:03.5600] | leinet is not supported by AP, should not encode                                                                                                    |
| [*01/19/2024]            | 15:14:03.6880] | Radio [1] Administrative state DISABLED change to                                                                                                    |
| $[^01/19/2024]$          | 15:14:03.6890  | Radio [U] Administrative state DISABLED change to                                                                                                    |
| $[^01/19/2024]$          | 15:14:03.86/0] |                                                                                                    |
| $L^{U} U L / L 9 / 2024$ | 15:14:03.00/0  | CAPWAP State: KUN                                                                                                    |
| $L^UI/19/2024$           | 15:14:03.9290  | AF has joined controller 9124EWL                                                                                                    |
| L^UI/19/2024             | 12:14:03.9310] | Frexconnect Switching to connected Mode!                                                                                                    |
|                          |                |                                                                                                    |

これはEWC APであるため、それ自体のモデルに対応するAPイメージのみが含まれています(こ こでは、C9124はap1g6aを実行します)。別のモデルのAPに加入すると、非同種間ネットワー クになります。

このような状況では、APが同じバージョンではない場合、同じバージョンをダウンロードする必要があります。そのため、有効なTFTP/SFTPサーバとロケーションがあり、EWC > Administration > Software Management:

| CiscoSWImages > Images > 9800 > C9800-AP-universalk9.17.12.02 |                         |                |            |  |  |  |  |  |  |
|---------------------------------------------------------------|-------------------------|----------------|------------|--|--|--|--|--|--|
| 1↓ Sort ~                                                     |                         |                |            |  |  |  |  |  |  |
| Name                                                          | Date modified           | Туре           | Size       |  |  |  |  |  |  |
| ✓ A long time ago                                             |                         |                |            |  |  |  |  |  |  |
| controller_version.info                                       | 11/14/2023 2-11 PM      | INFO File      | 1 KB       |  |  |  |  |  |  |
| 🥁 readme.txt                                                  | 11/14/2023 2:11 PM      | Notepad++ Docu | 1 KB       |  |  |  |  |  |  |
| C9800-AP-iosxe-wlc.bin                                        | 11/14/2023 2:11 PM      | BIN File       | 303,222 KB |  |  |  |  |  |  |
| version.info                                                  | 11/14/2023 1:51 PM      | INFO File      | 1 KB       |  |  |  |  |  |  |
| ap1g8 Type: INFO                                              | File 11/14/2023 1:51 PM | File           | 67,010 KB  |  |  |  |  |  |  |
| ap3g3 Size: 11 by                                             | 11/14/2023 1:51 PM      | File           | 55,880 KB  |  |  |  |  |  |  |
| ap1g6                                                         | 11/14/2023 1:51 PM      | File           | 67,840 KB  |  |  |  |  |  |  |
| ap1g6a                                                        | 11/14/2023 1:51 PM      | File           | 84,200 KB  |  |  |  |  |  |  |
| ap1g7                                                         | 11/14/2023 1:51 PM      | File           | 73,400 KB  |  |  |  |  |  |  |
| ap194                                                         | 11/14/2023 1:51 PM      | File           | 38,720 KB  |  |  |  |  |  |  |
| ap1g5                                                         | 11/14/2023 1:51 PM      | File           | 36,640 KB  |  |  |  |  |  |  |

APイメージフォルダを持つTFTPサーバ

| Cisco Eml                | bedded Wireless Controller or  | n Catalyst Access Points                        | Welcome admin 🛛 😤 🧒 🏟               |
|--------------------------|--------------------------------|-------------------------------------------------|-------------------------------------|
| Q Search Menu Items      | Administration * > Software Ma | anagement                                       |                                     |
| 📷 Dashboard              | Software Upgrade               | Wireless network is Non-Homogeneous. De<br>Mode | sktop (HTTP) mode is not supported. |
| Monitoring >             |                                | Image Server*                                   | 192.168.100.16                      |
| 🖏 Configuration 🗳        |                                | Image Path*                                     | )-AP-universalk9.17.12.02           |
| Administration         > |                                | Parallel Mode                                   | DISABLED ()                         |
| C Licensing              |                                | Save                                            | Save & Download Activate Cancel     |
| . 0                      |                                | A.A                                             |                                     |

APイメージ

APがAPリストに表示され、PolicyTagを割り当てることができます。

| Cisco Embe           | edded Wireless Co   | ontroller on Cataly | st Access P | oints           |                                                        | Welcome admin    | * * 4 8 * 6      | Search APs and C         | ients Q              |  |  |  |  |
|----------------------|---------------------|---------------------|-------------|-----------------|--------------------------------------------------------|------------------|------------------|--------------------------|----------------------|--|--|--|--|
| Q. Search Menu Items | Configuration * > \ | Wireless * > Access | Points      |                 |                                                        | Edit AP          |                  |                          |                      |  |  |  |  |
|                      |                     |                     |             |                 | General Interfaces Inventory Geolocation ICap Advanced |                  |                  |                          |                      |  |  |  |  |
| Dashboard            | All Access I        | Points              |             |                 |                                                        | General          |                  | Tags                     |                      |  |  |  |  |
| Monitoring >         |                     |                     | C           | Current Acti    | ve                                                     | AP Name*         | AP9115           | Policy                   | LocalSWTag 🗸 🖉       |  |  |  |  |
| Configuration        |                     |                     |             | AP9124_RAP      |                                                        | Location*        | default location | Site                     | default-site-tag 👻 💋 |  |  |  |  |
| (C) Administration   |                     |                     |             |                 |                                                        | Base Partin MAC  | 1011 e079 66e0   | RF                       | default-rf-tag 👻 💋   |  |  |  |  |
|                      | Total APs : 3       |                     |             |                 |                                                        | Ethernet MAC     | 84f1.47b3.2cdc   | Write Tag Config to AP   | 0                    |  |  |  |  |
| NG Trackbackard      | AP Name             | AP Model            | : Slots     | Admin<br>Status | Up Time                                                | Admin Status     | ENABLED          | Version                  |                      |  |  |  |  |
| X Iroubleshooting    | AP9115              | A M C9115AXE-       | 2           | ۲               | 0 days 0 hr<br>mins 36 secs                            | AP Mode          | Flex             | Driman, Software Version | 17 10 0 25           |  |  |  |  |
|                      | AP9124_MAP          | da 🕍 C9124AXI-E     | 2           | ۲               | 8 days 6 hrs :<br>mins 37 secs                         | Operation Status | Registered       | Primary Software Version | Dradourslanding      |  |  |  |  |
|                      | AP9124_RAP          | ▲ 🕍 C9124AXI-B      | 2           | ٢               | 8 days 6 hrs 1<br>mins 40 secs                         | Fabric Status    | Disabled         | Predownloaded Status     | Predownioading       |  |  |  |  |
| Walk Me Through >    | × <b>1</b> ≻        | н 10 🗸              |             |                 |                                                        | CleanAir NSI Key |                  | Next Retry Time          | 0.0.0.0              |  |  |  |  |
|                      |                     |                     |             |                 |                                                        | LED Settings     |                  | Root Version             | 1124                 |  |  |  |  |
|                      | > 5 GHz Radio       | os                  |             |                 |                                                        | LED State        | ENABLED          | I/VE Marelian            | 17 10 0 05           |  |  |  |  |

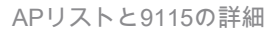

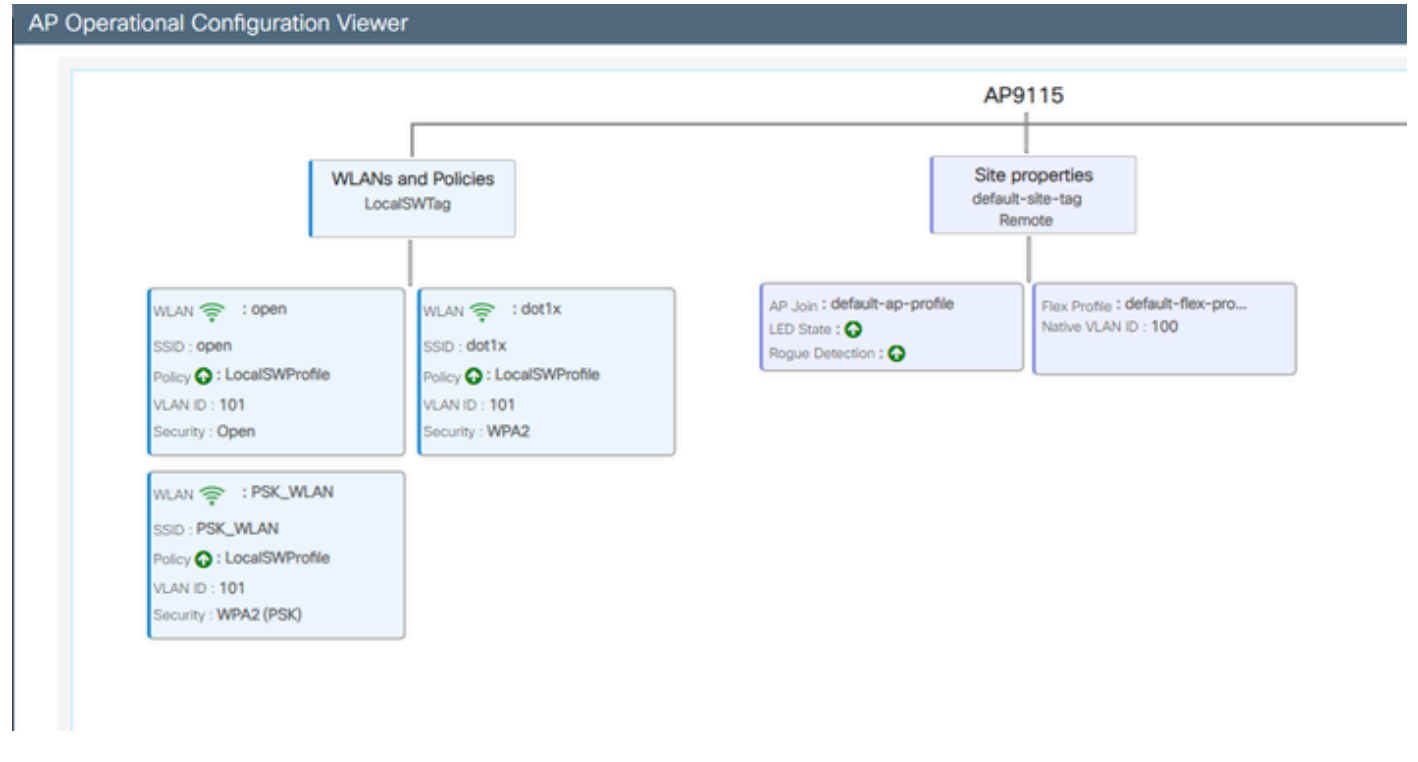

APの動作ビュー

### 確認

コマンドshow wireless mesh ap treeを使用すると、GUIを介してメッシュツリーを表示できます。また、CLIからの出力も表示されます。GUIで、Monitoring > Wireless > Mesh:

| Q. Search Menu Items | Monitoring * > Wireless * > Mesh               |                                                                                                 |                            |   |  |
|----------------------|------------------------------------------------|-------------------------------------------------------------------------------------------------|----------------------------|---|--|
| Dashboard            | AP Convergence                                 |                                                                                                 |                            |   |  |
| Monitoring >         | Global Stats                                   |                                                                                                 |                            |   |  |
|                      | Number of Bridge APs                           | 0                                                                                               | Number of Flex+Bridge APs  | 2 |  |
| Configuration        | Number of RAPs                                 | 0                                                                                               | Number of Flex+Bridge RAPs | 1 |  |
| C Administration     | Number of MAPs                                 | 0                                                                                               | Number of Flex+Bridge MAPs | 1 |  |
| (C) FIGHTING (G) (G) | Tree                                           |                                                                                                 |                            |   |  |
| C Licensing          |                                                |                                                                                                 |                            |   |  |
| Walk Me Through 2    | AP Name [Hop Ctr,Link SAR,BG Name,Channel,<br> | Pref Parent,Chan Util,Clients]<br>.0000, 3%, 0]<br>.0000.0000, 3%, 0]<br>het Connected Hesh AP. |                            |   |  |

メッシュAPツリー

### RAPおよびMAPでは、コマンド「show mesh backhaul」を使用してメッシュバックホールを確認 できます。

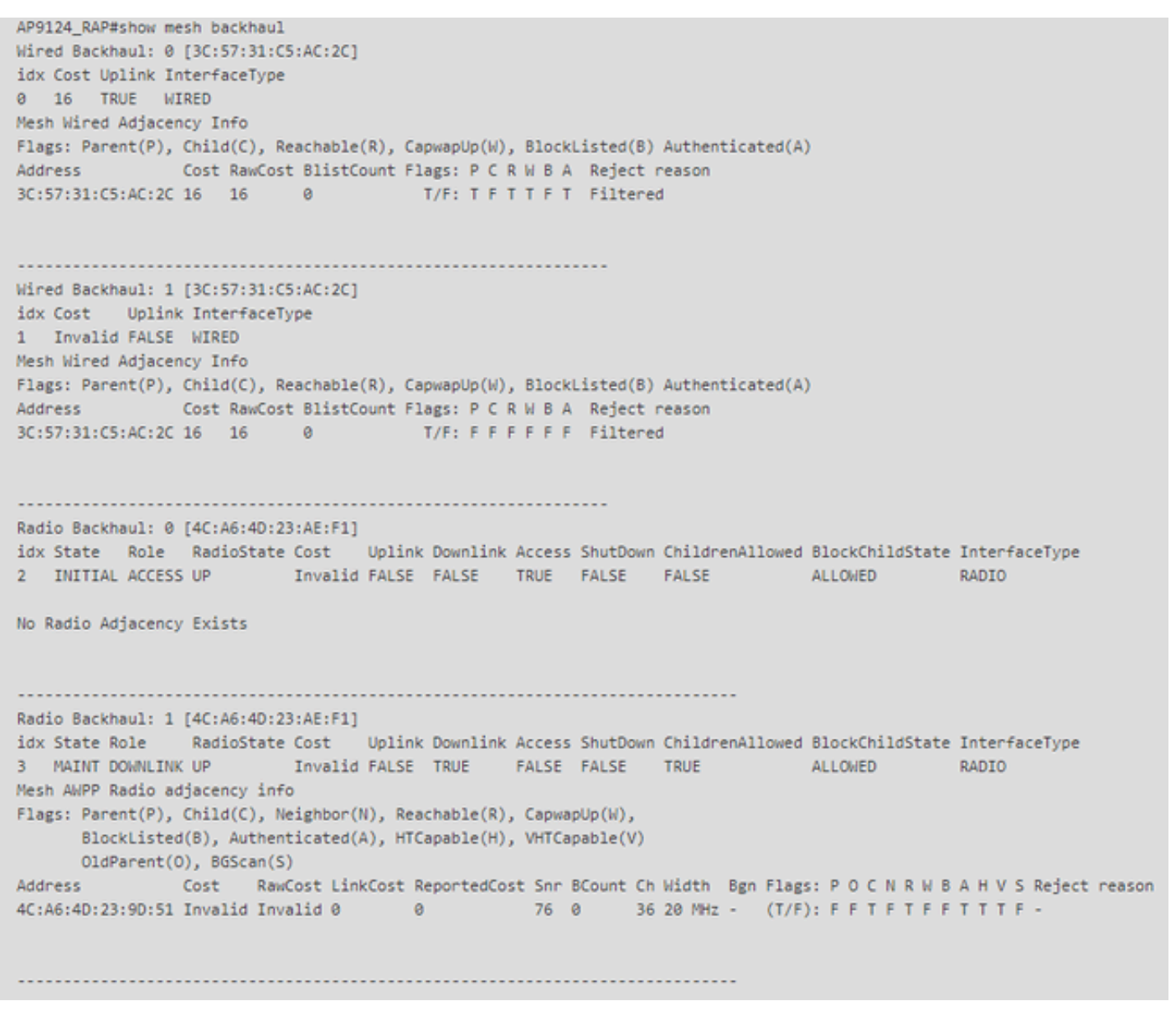

RAPOshow mesh backhaul

AP9124\_MAP#show mesh backhaul Wired Backhaul: 0 [3C:57:31:C5:A9:F8] idx Cost Uplink InterfaceType 0 Invalid FALSE WIRED Mesh Wired Adjacency Info Flags: Parent(P), Child(C), Reachable(R), CapwapUp(W), BlockListed(B) Authenticated(A) Address Cost RawCost BlistCount Flags: P C R W B A Reject reason 3C:57:31:C5:A9:F8 16 16 32 T/F: F F T F T T Blocklisted: GW UNREACHABLE Wired Backhaul: 1 [3C:57:31:C5:A9:F8] idx Cost Uplink InterfaceType 1 Invalid FALSE WIRED Mesh Wired Adjacency Info Flags: Parent(P), Child(C), Reachable(R), CapwapUp(W), BlockListed(B) Authenticated(A) Address Cost RawCost BlistCount Flags: P C R W B A Reject reason 3C:57:31:C5:A9:F8 16 16 0 T/F: F F F F F F F Filtered Radio Backhaul: 0 [4C:A6:4D:23:9D:51] idx State Role RadioState Cost Uplink Downlink Access ShutDown ChildrenAllowed BlockChildState InterfaceType 2 INITIAL ACCESS UP Invalid FALSE FALSE TRUE FALSE FALSE ALLOWED RADIO No Radio Adjacency Exists Radio Backhaul: 1 [4C:A6:4D:23:9D:51] Hops to Root: 1 idx State Role RadioState Cost Uplink Downlink Access ShutDown ChildrenAllowed BlockChildState InterfaceType 3 MAINT UPLINK UP 217 TRUE TRUE FALSE FALSE TRUE ALLOWED RADIO Mesh AWPP Radio adjacency info Flags: Parent(P), Child(C), Neighbor(N), Reachable(R), CapwapUp(W), BlockListed(B), Authenticated(A), HTCapable(H), VHTCapable(V) OldParent(0), BGScan(S) Cost RawCost LinkCost ReportedCost Snr BCount Ch Width Bgn Flags: P O C N R W B A H V S Reject reason Address 4C:A6:4D:23:AE:F1 217 272 256 16 70 0 36 20 MHz - (T/F): T F F T T T F T T T F -

#### AP9124\_MAP#!

MAPメッシュバックホールを表示

AP側でメッシュVLANトランキングの設定を確認できます。

AP9124\_RAP#show mesh ethernet vlan config static Static (Stored) ethernet VLAN Configuration

Ethernet Interface: 0 Interface Mode: TRUNK Native Vlan: 100 Allowed Vlan: 101,

Ethernet Interface: 1 Interface Mode: ACCESS Native Vlan: 0 Allowed Vlan: Ethernet Interface: 2 Interface Mode: ACCESS Native Vlan: 0 Allowed Vlan:

スイッチ2に接続されているLaptop2がVLAN 101からIPアドレスを受信しました。

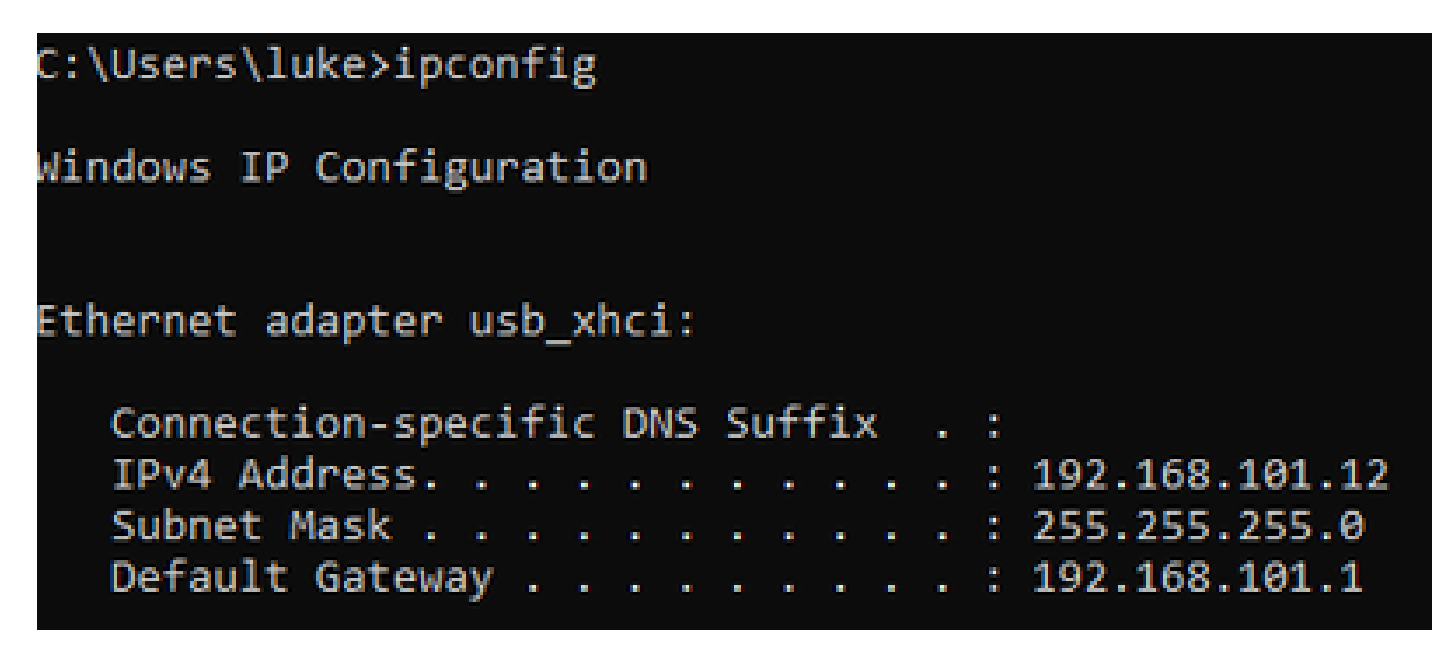

スイッチ1に配置されたLaptop1はVLAN 101からIPを受信しました。

Ethernet adapter Ethernet 6\_White:

| Connection-spect | ific DNS | Suffix . : |                              |
|------------------|----------|------------|------------------------------|
| Link-local IPv6  | Address  | :          | fe80::d1d6:f607:ff02:4217%18 |
| IPv4 Address     |          | :          | 192.168.101.13               |
| Subnet Mask      |          | :          | 255.255.255.0                |
| Default Gateway  |          | :          | 192.168.101.1                |
|                  |          |            |                              |

C:\Users\tantunes>ping 192.168.101.12 -i 192.168.101.13

Pinging 192.168.101.12 with 32 bytes of data: Reply from 192.168.101.12: bytes=32 time=5ms TTL=128 Reply from 192.168.101.12: bytes=32 time=5ms TTL=128 Reply from 192.168.101.12: bytes=32 time=7ms TTL=128 Reply from 192.168.101.12: bytes=32 time=5ms TTL=128

Ping statistics for 192.168.101.12: Packets: Sent = 4, Received = 4, Lost = 0 (0% loss), Approximate round trip times in milli-seconds: Minimum = 5ms, Maximum = 7ms, Average = 5ms

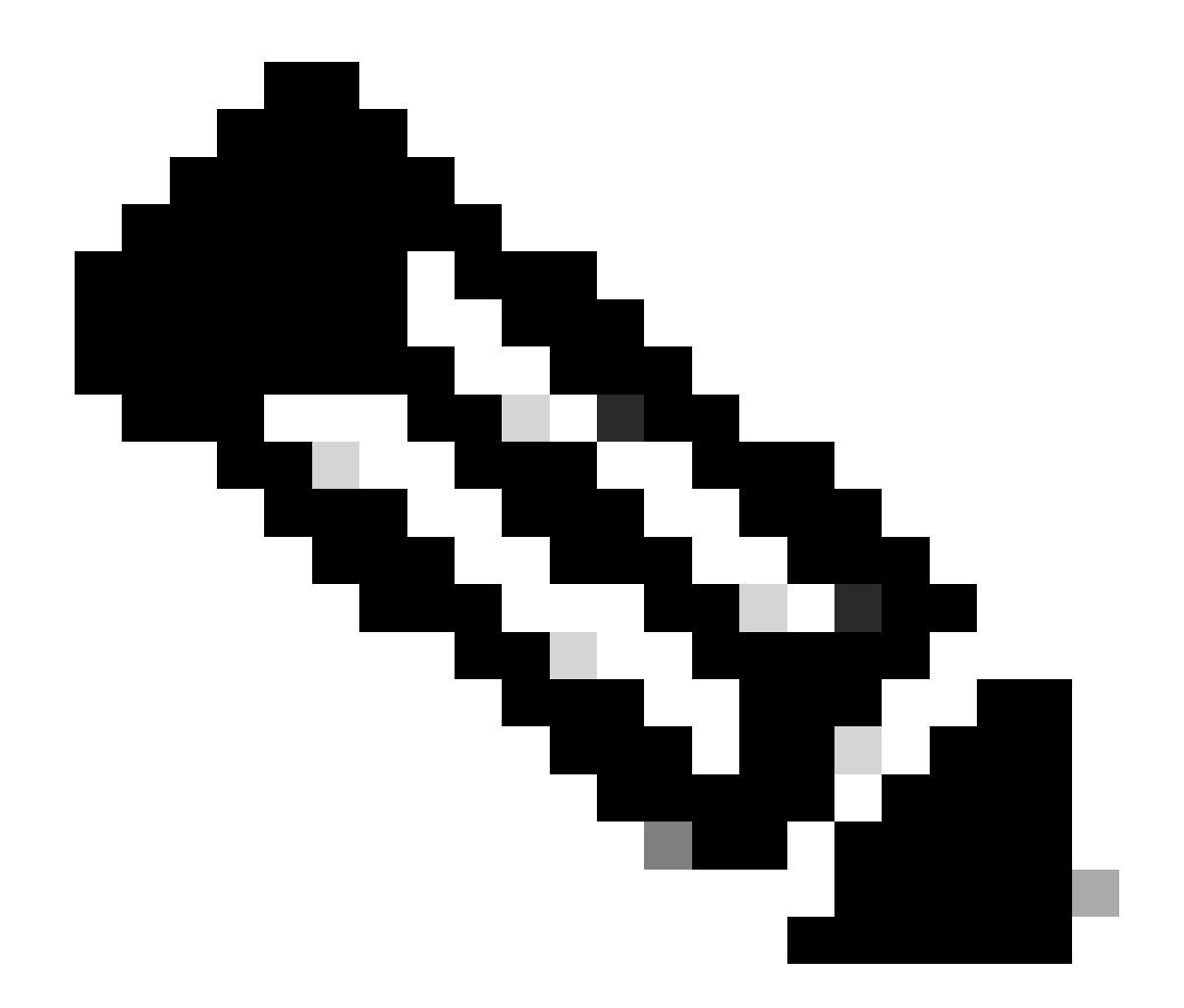

注:Windowsデバイス間のICMPをテストするには、システムファイアウォールで ICMPを許可する必要があります。デフォルトでは、Windowsデバイスはシステムファイ アウォールでICMPをブロックします。

イーサネットブリッジングを確認するもう1つの簡単なテストは、両方のスイッチにVLAN 101の SVIを設定し、Switch2 SVIをDHCPに設定することです。VLAN 101のSwitch2 SVIはVLAN 101か らIPを取得し、Switch 1 VLAN 101 SVI for vlan 101接続チェックにpingを実行できます。

<#root>

Switch2#show ip int br Interface IP-Address OK? Method Status Protocol Vlan1 unassigned YES NVRAM up down Vlan100 192.168.100.61 YES DHCP up up

Vlan101 192.168.101.11 YES DHCP up up

GigabitEthernet0/1 unassigned YES unset up up
[...]
Switch2#
Switch2#ping 192.168.101.1 source 192.168.101.11
Type escape sequence to abort.
Sending 5, 100-byte ICMP Echos to 192.168.101.1, timeout is 2 seconds:
Packet sent with a source address of 192.168.101.11
!!!!!
Success rate is 100 percent (5/5), round-trip min/avg/max = 3/4/7 ms
Switch2#

<#root>

Switch1#sh ip int br Interface IP-Address OK? Method Status Protocol Vlan1 192.168.1.11 YES NVRAM up up Vlan100 192.168.100.1 YES NVRAM up up

Vlan101 192.168.101.1 YES NVRAM up up

GigabitEthernet1/0/1 unassigned YES unset up up
[...]
Switch1#ping 192.168.101.11 source 192.168.101.1
Type escape sequence to abort.
Sending 5, 100-byte ICMP Echos to 192.168.101.11, timeout is 2 seconds:
Packet sent with a source address of 192.168.101.1
!!!!!
Success rate is 100 percent (5/5), round-trip min/avg/max = 4/6/8 ms
Switch1#

| Q Search Menu Items      |                       | Configuration * > Wireless * > Access Points |           |            |   |                                |   |                   |                                 |                                  |                         |                 |                |                  |            |             |
|--------------------------|-----------------------|----------------------------------------------|-----------|------------|---|--------------------------------|---|-------------------|---------------------------------|----------------------------------|-------------------------|-----------------|----------------|------------------|------------|-------------|
| Dashboard                |                       | <ul> <li>All Access</li> </ul>               | Points    |            |   |                                |   |                   |                                 |                                  |                         |                 |                |                  |            |             |
| Monitoring Configuration | ><br>>                |                                              |           |            |   | Cu                             |   | nt Activ          | Э                               |                                  | Current S<br>Not Applie | tandby<br>cable |                | Preferre<br>AP91 | ed<br>24_1 | Active      |
| Administration           | *                     | Total APs : 3                                |           |            |   |                                |   |                   |                                 |                                  |                         |                 |                |                  |            |             |
| C Licensing              |                       | AP Name                                      | :         | AP Model   | : | Slots                          | : | Admin :<br>Status | Up Time                         | :                                | IP Address              | Base Radio MAC  | :              | Ethernet MAC     | :          | AP Mode     |
| Troubleshooting          | AP9115 🚓 🕍 C9115AXE-B |                                              |           |            |   | 2 O days 0 hrs<br>mins 30 secs |   |                   | 0 days 0 hrs 35<br>mins 30 secs | 35 192.168.100.14 1cd1.e079.66e0 |                         |                 | 84f1.47b3.2cdc |                  | Flex       |             |
|                          |                       | AP9124_MAP                                   | 山田        | C9124AXI-B |   | 2                              |   | ٢                 | 0 days 0 hrs 52<br>mins 59 secs | 2                                | 192.168.100.12          | 4ca6.4d23.9d40  |                | 3c57.31c5.a9f8   |            | Flex+Bridge |
|                          |                       | AP9124_RAP                                   | <u>њы</u> | C9124AXI-B |   | 2                              |   | ٢                 | 0 days 2 hrs 46<br>mins 57 secs | 5                                | 192.168.100.11          | 4ca6.4d23.aee0  |                | 3c57.31c5.ac2c   |            | Flex+Bridge |

ローカルモードAP C9115もEWCに参加しています。

EWCに加入しているAP 9115

アクセスポリシーで定義されたVLAN 101を持つポリシープロファイルにマッピングされた、オー プン、PSK、およびdot1xの3つのWLANを作成:

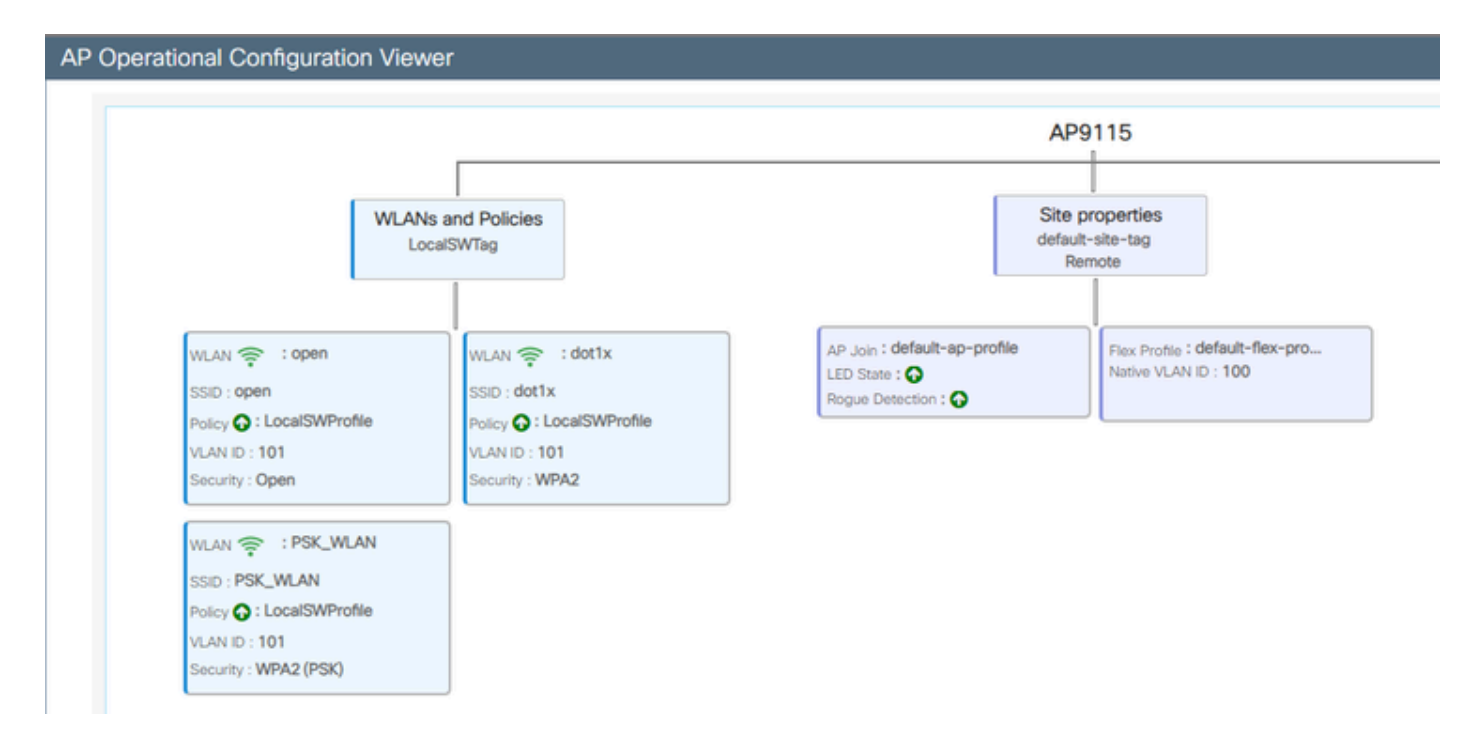

#### AP9115の動作設定

### ワイヤレスクライアントはWLANに接続できます。

| Q Search Moru barrs | Monitori | ng* > Wireless        | • >   | Clients          |                      |            |   |          |   |        |     |           |   |                |   |       |   |
|---------------------|----------|-----------------------|-------|------------------|----------------------|------------|---|----------|---|--------|-----|-----------|---|----------------|---|-------|---|
| Deshboard           | Clients  | Sleeping Cile         | nits. | Excluded Clie    | nts                  |            |   |          |   |        |     |           |   |                |   |       |   |
| (2) Monitoring >    | ×        | C                     |       |                  |                      |            |   |          |   |        |     |           |   |                |   |       |   |
| R. Configuration    | Select   | ed 0 out of 2 Clients |       |                  |                      |            |   |          |   |        |     |           |   |                |   |       |   |
| (3) Administration  | 0        | Client MRC<br>Address | T     | Pvi T<br>Address | IPv6 Address         | AP<br>Name | T | 9et<br>0 | Т | 550    | Ŧ   | WLAN<br>D | T | Client<br>Type | T | State | 1 |
| <u>.</u>            | 0        | 9294.4038-0572        | ¢     | 192,168,101,14   | Not 1004-407-908-572 | AP\$715    |   | 1        |   | open   |     | 4         |   | W,AN           |   | Ref.  |   |
| C Loonsing          | 0        | acce.3434.216c        | ×     | 192.168.101.15   | M01acce3483634216c   | AP9015     |   | 1        |   | 196,00 | ANI | 5         |   | 96,499         |   | Ref.  |   |

# トラブルシュート

このセクションでは、便利なコマンドと、ヒント、テクニック、推奨事項をいくつか紹介します。

便利なコマンド

RAP/MAP上:

| AP9124_RAP#show mesh |                                   |
|----------------------|-----------------------------------|
| adjacency            | MESH Adjacency                    |
| backhaul             | MESH backhaul                     |
| bgscan               | MESH Background Scanning          |
| channel              | MESH channels                     |
| client-debug-filter  | MESH client debugging filter set  |
| config               | MESH config paramenter            |
| convergence          | MESH convergence info             |
| dfs                  | MESH dfs information              |
| dhcp                 | Flex-mesh Internal DHCP Server    |
| ethernet             | show mesh ethernet bridging       |
| forwarding           | MESH Forwarding                   |
| history              | MESH history of events            |
| least-congested-scan | Mesh least congested channel scan |
| linktest             | MESH linktest stats               |
| nat                  | Flex-mesh NAT/PAT                 |
| res                  | MESH RES info                     |
| security             | MESH Security Show                |
| stats                | MESH stats                        |
| status               | MESH status                       |
| stp                  | MESH daisychain STP info          |
| timers               | MESH Adjacency timers             |

メッシュを表示

| AP9124_RAP#debug | mesh                               |
|------------------|------------------------------------|
| adjacency        | MESH adjacency debugs              |
| ap-link          | MESH link debugs                   |
| bg-scan          | Mesh background scanning debugs    |
| channel          | MESH channel debugs                |
| clear            | RESET all MESH debugs              |
| client           | Debug mesh clients                 |
| convergence      | MESH convergence debugs            |
| dhcp             | MESH Internal DHCP debugs          |
| dump-pkts        | Dump mesh packets                  |
| events           | MESH events                        |
| filter           | MESH debug filter                  |
| forward-mcast    | Mesh forwarding mcast debugs       |
| forward-table    | Mesh forwarding table debugs       |
| history          | MESH history of events             |
| level            | Enable different mesh debug levels |
| linktest         | Mesh linktest debugs               |
| nat              | Mesh NAT debugs                    |
| path-control     | MESH path-control debugs           |
| port-control     | MESH port-control debugs           |
| security         | MESH security debugs               |
| stp              | MESH daisychain STP debugs         |
| wpa_supplicant   | Mesh WPA_SUPPLICANT debugs         |
| wstp             | MESH WSTP debugs                   |

RAP/MAPデバッグメッシュオプション

WLC上:

| 9124EWC#show wireless mesh ? |                                            |
|------------------------------|--------------------------------------------|
| airtime-fairness             | Shows Mesh AP Airtime Fairness information |
| ap                           | Shows mesh AP related information          |
| cac                          | Shows Mesh AP cac related information      |
| config                       | Show mesh configurations                   |
| convergence                  | Show mesh convergence details.             |
| ethernet                     | Show wireless mesh ethernet                |
| neighbor                     | Show neighbors of all connected mesh Aps   |
| persistent-ssid-broadcast    | Shows Mesh AP persistent ssid broadcast    |
|                              | information                                |
| rrm                          | Show wireless mesh rrm information         |
|                              |                                            |

ワイヤレスメッシュの表示

WLCでデバッグを行うには、MAP/RAPのMACアドレスを指定したRadioActiveトレースを使用す るのが最適な出発点です。

例1:RAPがMAPから隣接関係を受信し、認証に成功する

<#root>

| AP91 | L24_ | _RAP#show  | debug        |            |                          |                |                 |
|------|------|------------|--------------|------------|--------------------------|----------------|-----------------|
| 241- |      | at nackat  | dobugging    | ic onable  | hd                       |                |                 |
| aujo |      | le packet  | ic apphied   | IS Ellable | eu                       |                |                 |
| ever |      | lebugging  | is enabled   |            |                          |                |                 |
| mesr | רו ו | Inktest de | epnd gepndd. | ing is_er  | habled                   |                |                 |
| Jan  | 16   | 14:47:01   | AP9124_RAP   | kernel:    | [*01/16/2024             | 14:47:01.9559  | EVENT-MeshRadio |
| Jan  | 16   | 14:47:01   | AP9124_RAP   | kernel:    | [*01/16/2024             | 14:47:01.9559] | EVENT-MeshAwppA |
| Jan  | 16   | 14:47:01   | AP9124_RAP   | kernel:    | [*01/16/2024             | 14:47:01.9560] | EVENT-MeshAwppA |
| Jan  | 16   | 14:47:01   | AP9124_RAP   | kernel:    | [*01/16/2024             | 14:47:01.9570] | CLSM[4C:A6:4D:2 |
| Jan  | 16   | 14:47:04   | AP9124_RAP   | kernel:    | [*01/16/2024             | 14:47:04.9588] | EVENT-MeshRadio |
| Jan  | 16   | 14:47:04   | AP9124_RAP   | kernel:    | <sup>*01/16/2024</sup>   | 14:47:04.9592] | EVENT-MeshLink  |
| Jan  | 16   | 14:47:04   | AP9124_RAP   | kernel:    | <sup>¯</sup> *01/16/2024 | 14:47:04.9600  | EVENT-MeshSecu  |
| Jan  | 16   | 14:47:05   | AP9124_RAP   | kernel:    | Ī*01/16/2024             | 14:47:05.1008  | EVENT-MeshSecu  |
| Jan  | 16   | 14:47:05   | AP9124_RAP   | kernel:    | Ī*01/16/2024             | 14:47:05.1011  | EVENT-MeshSecu  |
| Jan  | 16   | 14:47:06   | AP9124_RAP   | kernel:    | Ī*01/16/2024             | 14:47:06.1172  | EVENT-MeshSecu  |
| Jan  | 16   | 14:47:06   | AP9124_RAP   | kernel:    | [*01/16/2024             | 14:47:06.1173  | EVENT-MeshSecu  |
| Jan  | 16   | 14:47:06   | AP9124_RAP   | kernel:    | <sup>¯</sup> *01/16/2024 | 14:47:06.1173  | EVENT-MeshSecu  |
| Jan  | 16   | 14:47:06   | AP9124_RAP   | kernel:    | Ī*01/16/2024             | 14:47:06.2033  | EVENT-MeshSecu  |
| Jan  | 16   | 14:47:06   | AP9124 RAP   | kernel:    | Ī*01/16/2024             | 14:47:06.2139  | EVENT-MeshSecu  |
| Jan  | 16   | 14:47:06   | AP9124 RAP   | kernel:    | Ī*01/16/2024             | 14:47:06.2139  | EVENT-MeshSecu  |
| Jan  | 16   | 14:47:06   | AP9124_RAP   | kernel:    | Ī*01/16/2024             | 14:47:06.2143] | EVENT-MeshSecu  |
|      |      |            |              |            |                          | -              |                 |
| Jan  | 16   | 14:47:06   | AP9124_RAP   | kernel:    | [*01/16/2024             | 14:47:06.2143] | EVENT-MeshSecur |
|      |      |            |              |            |                          |                |                 |
|      |      |            |              |            |                          |                |                 |
| Jan  | 16   | 14:47:06   | AP9124_RAP   | kernel:    | [*01/16/2024             | 14:47:06.2143] | EVENT-MeshLink: |
|      |      |            |              |            |                          |                |                 |
|      |      |            |              |            |                          |                |                 |

Jan 16 14:47:06 AP9124\_RAP kernel: [\*01/16/2024 14:47:06.2143] EVENT-MeshLink:

Jan 16 14:47:06 AP9124\_RAP kernel: [\*01/16/2024 14:47:06.2144] EVENT-MeshLink Jan 16 14:47:06 AP9124\_RAP kernel: [\*01/16/2024 14:47:06.2146] EVENT-MeshAwppA

Jan 16 14:47:06 AP9124\_RAP kernel: [\*01/16/2024 14:47:06.2147] EVENT-MeshAwpp/ Jan 16 14:47:06 AP9124\_RAP kernel: [\*01/16/2024 14:47:06.2151] EVENT-MeshAwpp/ Jan 16 14:47:06 AP9124\_RAP kernel: [\*01/16/2024 14:47:06.2151] EVENT-MeshAwpp/ Jan 16 14:47:19 AP9124\_RAP kernel: [\*01/16/2024 14:47:19.3576] EVENT-MeshRadic Jan 16 14:47:19 AP9124\_RAP kernel: [\*01/16/2024 14:47:19.3577] EVENT-MeshRadic Jan 16 14:47:19 AP9124\_RAP kernel: [\*01/16/2024 14:47:19.3577] EVENT-MeshRadic

例2:MAP MACアドレスがWLCに追加されていないか、正しく追加されていない

<#root>

| Jan | 16         | 14:52:13             | AP9124_RAP                    | kernel: | [*01/16/2024           | 14:52:13.6402]                 | INFO-MeshRadio                |
|-----|------------|----------------------|-------------------------------|---------|------------------------|--------------------------------|-------------------------------|
| Jan | 16         | 14:52:15             | AP9124_RAP                    | kernel: | [*01/16/2024           | 14:52:15.7407                  | INFO-MeshRadio                |
| Jan | 16         | 14:52:15             | AP9124_RAP                    | kernel: | [*01/16/2024           | 14:52:15.7408                  | EVENT-MeshRadio               |
| Jan | 16         | 14:52:15             | AP9124_RAP                    | kernel: | [*01/16/2024           | 14:52:15.7409]                 | INFO-MeshRadio                |
| Jan | 16         | 14:52:15             | AP9124_RAP                    | kernel: | [*01/16/2024           | 14:52:15.7411]                 | EVENT-MeshLink                |
| Jan | 16         | 14:52:15             | AP9124_RAP                    | kernel: | [*01/16/2024           | 14:52:15.7419]                 | EVENT-MeshSecu                |
| Jan | 16         | 14:52:15             | AP9124_RAP                    | kernel: | [*01/16/2024           | 14:52:15.7583]                 | EVENT-MeshSecu                |
| Jan | 16         | 14:52:15             | AP9124_RAP                    | kernel: | [*01/16/2024           | 14:52:15.7586]                 | EVENT-MeshSecu                |
| Jan | 16         | 14:52:15             | AP9124_RAP                    | kernel: | [*01/16/2024           | 14:52:15.7586]                 | EVENT-MeshSecur               |
| Jan | 16         | 11.52.15             |                               | kornoli | <b>Γ☆</b> 01 /16 /2024 | 14.52.15 76201                 | TNEO MachPadia                |
| Jan | 16         | 14.52.15<br>14.52.15 | AF 9124 AF                    | kornol: | [ 01/10/2024 ]         | 14.52.15.7020<br>14.52.15.7020 | TNEO_MoshPadio                |
| Jan | 16         | 14.52.15<br>14.52.15 | AF9124 $AF$                   | kornol: | [ 01/10/2024 ]         | 14.52.15.7020<br>14.52.15.7020 | TNFO_MeshAwnnA                |
| Jan | 16         | 14.52.15<br>14.52.15 | $\Delta P 0 1 2 4 R \Delta P$ | kernel. | [*01/16/2024]          | 14.52.15.7021                  | $0x^{2}c$ $0x^{57}$ $0x^{21}$ |
| Jan | 16         | 14.52.15<br>14.52.15 | AP9124 RAP                    | kernel: | [*01/16/2024]          | 14.52.15.7021                  | TNFO-MeshAwnnA                |
| Jan | $16^{-10}$ | 14:52:15             | AP9124 RAP                    | kernel: | [*01/16/2024]          | 14:52:15.7621]                 | TNFO-MeshAwppA                |
| Jan | $16^{-10}$ | 14:52:15             | AP9124 RAP                    | kernel: | [*01/16/2024           | 14:52:15.7621]                 | INFO-MeshAwppA                |
| Jan | 16         | 14:52:15             | AP9124_RAP                    | kernel: | [*01/16/2024           | 14:52:15.7622]                 | Oxff Oxff Oxff                |
| Jan | 16         | 14:52:15             | AP9124_RAP                    | kernel: | Ī*01/16/2024           | 14:52:15.7622                  | INFO-MeshAwppA                |
| Jan | 16         | 14:52:15             | AP9124_RAP                    | kernel: | [*01/16/2024           | 14:52:15.7622                  | INFO-MeshAwppA                |
| Jan | 16         | 14:52:15             | AP9124_RAP                    | kernel: | [*01/16/2024           | 14:52:15.7622]                 | 0xaa 0xff 0x00                |
| Jan | 16         | 14:52:15             | AP9124_RAP                    | kernel: | [*01/16/2024           | 14:52:15.7622]                 | INFO-MeshAwppA                |
| Jan | 16         | 14:52:15             | AP9124_RAP                    | kernel: | [*01/16/2024           | 14:52:15.7623]                 | INFO-MeshAwppA                |
| Jan | 16         | 14:52:15             | AP9124_RAP                    | kernel: | [*01/16/2024           | 14:52:15.7623]                 | 0xaa 0xff 0xaa                |
| Jan | 16         | 14:52:15             | AP9124_RAP                    | kernel: | [*01/16/2024           | 14:52:15.7623]                 | INFO-MeshRadio                |
| Jan | 16         | 14:52:15             | AP9124_RAP                    | kernel: | [*01/16/2024           | 14:52:15.7636]                 | EVENT-MeshRadio               |
| Jan | 16         | 14:52:15             | AP9124_RAP                    | kernel: | [*01/16/2024           | 14:52:15.7637]                 | INFO-MeshRadio                |
| Jan | 16         | 14:52:15             | AP9124_RAP                    | kernel: | [*01/16/2024           | 14:52:15.7642]                 | EVENT-MeshLink:               |
| Jan | 16         | 14:52:15             | AP9124_RAP                    | kernel: | [*01/16/2024           | 14:52:15.7642]                 | EVENT-MeshSecu                |

<#root>

| Jan<br>Jan<br>Jan<br>Jan<br>Jan<br>Jan<br>Jan<br>Jan<br>Jan | 16<br>16<br>16<br>16<br>16<br>16<br>16<br>16<br>16 | 14:48:58<br>14:48:59<br>14:48:59<br>14:48:59<br>14:48:59<br>14:49:00<br>14:49:00<br>14:49:00<br>14:49:00<br>14:49:01<br>14:49:01 | AP9124_RAP<br>AP9124_RAP<br>AP9124_RAP<br>AP9124_RAP<br>AP9124_RAP<br>AP9124_RAP<br>AP9124_RAP<br>AP9124_RAP<br>AP9124_RAP<br>AP9124_RAP<br>AP9124_RAP | <pre>kernel:<br/>kernel:<br/>kernel:<br/>kernel:<br/>kernel:<br/>kernel:<br/>kernel:<br/>kernel:<br/>kernel:</pre> | [*01/16/2024<br>[*01/16/2024<br>[*01/16/2024<br>[*01/16/2024<br>[*01/16/2024<br>[*01/16/2024<br>[*01/16/2024<br>[*01/16/2024<br>[*01/16/2024<br>[*01/16/2024<br>[*01/16/2024 | 14:48:58.9929]<br>14:48:59.2889]<br>14:48:59.7894]<br>14:48:59.9931]<br>14:48:59.9932]<br>14:49:00.2891]<br>14:49:00.7891]<br>14:49:00.9937]<br>14:49:00.9938]<br>14:49:01.2891]<br>14:49:25.5480] | INFO-MeshRadio<br>INFO-MeshAwppA<br>INFO-MeshAwppA<br>INFO-MeshRadio<br>INFO-MeshRadio<br>INFO-MeshAwppA<br>INFO-MeshAwppA<br>INFO-MeshRadio<br>INFO-MeshRadio<br>INFO-MeshAwppA |
|-------------------------------------------------------------|----------------------------------------------------|----------------------------------------------------------------------------------------------------|----------------------------------------------------------------------------------------------------|----------------------------------------------------------------------------------------------------|----------------------------------------------------------------------------------------------------|----------------------------------------------------------------------------------------------------|----------------------------------------------------------------------------------------------------|
| Jan<br>Jan                                                  | 16<br>16                                           | 14:49:25<br>14:49:25                                                                                                    | AP9124_RAP<br>ap9124_rap                                                                                                    | kernel:<br>kernel:                                                                                                 | [*01/16/2024<br>[*01/16/2024                                                                                                    | 14:49:25.5481]<br>14:49:25.5481]                                                                                                    | EVENT-MeshRadio                                                                                                    |
| Jan                                                         | 16                                                 | 14:49:25                                                                                                    | AP9124_RAP                                                                                                    | kernel:                                                                                                    | [*01/16/2024                                                                                                    | 14:49:25.5488]                                                                                                    | EVENT-MeshRadic                                                                                                    |
| Jan                                                         | 16                                                 | 14:49:25                                                                                                    | AP9124_RAP                                                                                                    | kernel:                                                                                                    | [*01/16/2024                                                                                                    | 14:49:25.5489]                                                                                                    | INFO-MeshRadio                                                                                                    |
| Jan                                                         | 16                                                 | 14:49:25                                                                                                    | AP9124_RAP                                                                                                    | kernel:                                                                                                    | [*01/16/2024                                                                                                    | 14:49:25.5501]                                                                                                    | EVENT-MeshRadic                                                                                                    |
| Jan                                                         | 16                                                 | 14:49:25                                                                                                    | AP9124_RAP                                                                                                    | kernel:                                                                                                    | [*01/16/2024                                                                                                    | 14:49:25.5501]                                                                                                    | EVENT-MeshAdj[]                                                                                                    |
| Jan<br>Jan<br>Jan<br>Jan                                    | 16<br>16<br>16<br>16                               | 14:49:25<br>14:49:25<br>14:49:25<br>14:49:25<br>14:49:25                                                                         | AP9124_RAP<br>AP9124_RAP<br>AP9124_RAP<br>AP9124_RAP                                                                                                   | kernel:<br>kernel:<br>kernel:<br>kernel:                                                                           | [*01/16/2024<br>[*01/16/2024<br>[*01/16/2024<br>[*01/16/2024                                                                                                    | 14:49:25.5502]<br>14:49:25.5511]<br>14:49:25.5512]<br>14:49:25.5513]                                                                                                    | EVENT-MeshRadio<br>EVENT-MeshLink<br>EVENT-MeshSecu<br>EVENT-MeshLink                                                                                                    |

ヒント、テクニック、推奨事項

- MAPとRAPを同じイメージバージョンに有線経由でアップグレードすることで、無線での イメージのダウンロードを回避できます(「ダーティ」なRF環境では問題になる可能性が あります)。
- オンサイトで導入する前に、制御された環境でセットアップをテストすることを強く推奨します。
- 両側にWindowsラップトップを使用してイーサネットブリッジングをテストする場合、 Windowsデバイス間のICMPをテストするには、システムファイアウォールでICMPを許可す る必要があることに注意してください。デフォルトでは、Windowsデバイスはシステムファ イアウォールでICMPをブロックします。
- 外部アンテナ付きのAPを使用している場合は、導入ガイドを参照して、互換性のあるアン テナと、プラグインする予定のポートを確認してください。
- メッシュリンクを介して異なるVLANからのトラフィックをブリッジするには、VLAN透過 機能を無効にする必要があります。

syslogサーバはデバッグ情報を提供できるので、APに対してローカルにすることを検討してください。syslogサーバはデバッグ情報を提供する以外は、コンソール接続でのみ使用できます。

# 参考資料

<u>Catalystアクセスポイント上のCisco Embedded Wireless Controllerデータシート</u>

<u>Catalystアクセスポイント(EWC)でのCiscoエンベデッドワイヤレスコントローラに関するホワイ</u> トペーパー

<u>Mobility Express APのイーサネットブリッジングを使用したポイントツーポイントメッシュリン</u> クの設定 翻訳について

シスコは世界中のユーザにそれぞれの言語でサポート コンテンツを提供するために、機械と人に よる翻訳を組み合わせて、本ドキュメントを翻訳しています。ただし、最高度の機械翻訳であっ ても、専門家による翻訳のような正確性は確保されません。シスコは、これら翻訳の正確性につ いて法的責任を負いません。原典である英語版(リンクからアクセス可能)もあわせて参照する ことを推奨します。